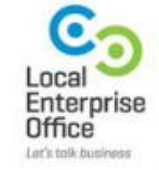

Marketing Crowd

# AI TOOLS FOR IMAGE VIDEO AND VOICE

#### **AI Image Tools**

Create images by describing them – best free tool – Gemini Create images by describing them – paid tool – Canva Useful sites that have lots of AI image tools Create a text graphic – Canva dream lab or Ideogram.ai Create an image based on an image plus description –Capcut Photo coloriser – Capcut desktop Remove the background from an image – remove.bg Remove background form multiple images at once & add keyline stroke - Flexiclip Erase something form an image – cleanup.pictures Increase the resolution of an image

### **Unlimited Image creation**

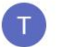

create an image of a cheetah running through the savannah

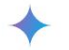

Sure, here is an image of a cheetah running through the savannah:

Evan N

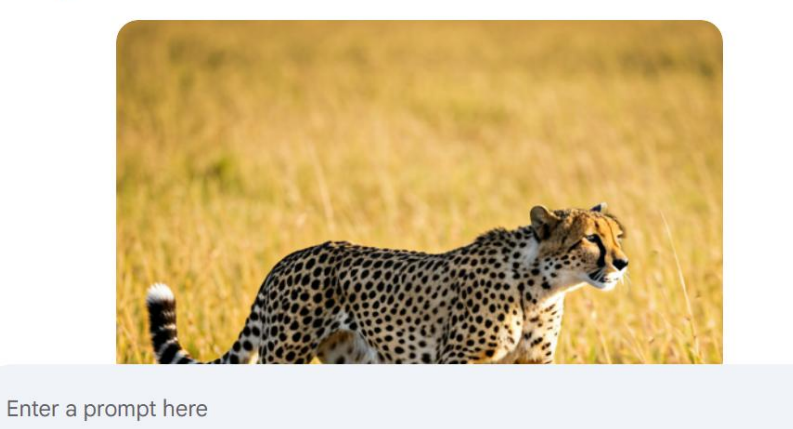

Gemini may display inaccurate info, including about people, so double-check its responses. Your privacy and Gemin

Start your prompts with " Create an image".

Type whatever you want to create. You can use these images in your digital marketing

**Imagen, the image creator got a major upgrade and the quality of the images are excellent.** Unlike the free version of Chat GPT you can create unlimited images in Gemini

### Overview of AI in Canva

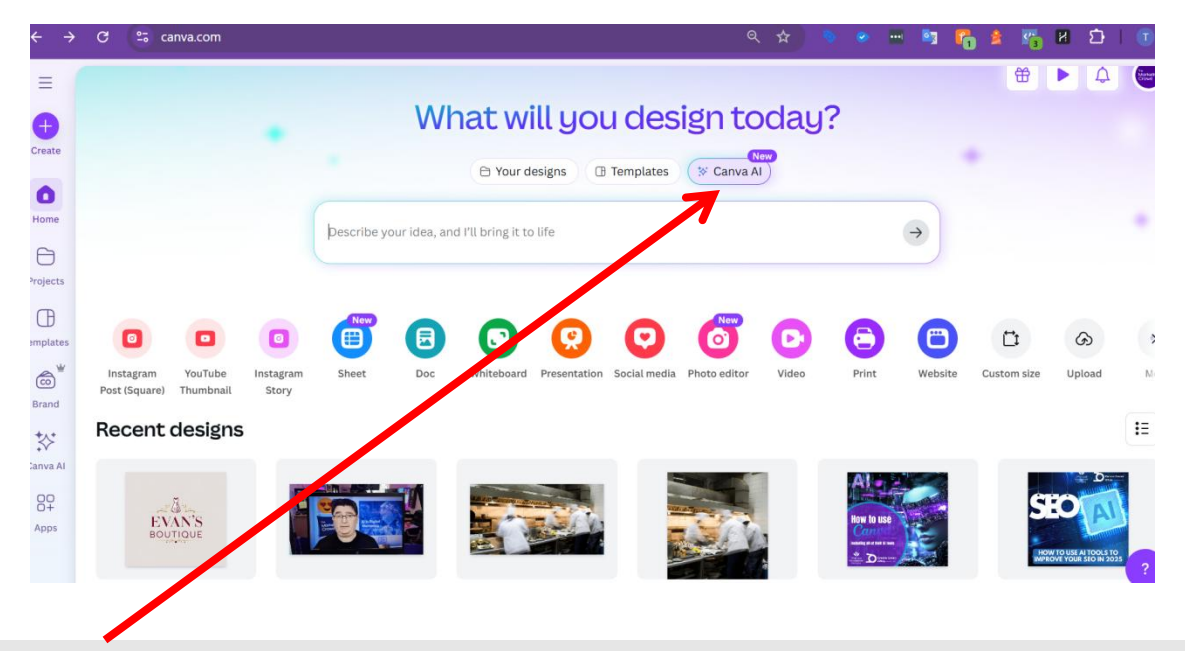

There is an AI hub located in the centre panel

Pro users can use this an unlimited number of times. However, for free users ...

Al Image Generation: Free users are allowed 20 lifetime uses of Dream

**Magic Design:** Free accounts have a 10 lifetime use limit for Magic Design features, which includes tools like Magic Design for Presentations

**Other AI Tools:** Free users also have access to Magic Write (Canva's AI text generator), but this is capped at 50 total uses

### Overview of AI in Canva

| Pour designs  ■ Templates  Scanva Al ×                         |    |
|----------------------------------------------------------------|----|
| Describe your idea, and I'll bring it to life                  |    |
| +                                                              | Q. |
| ☆ Design for me ☆ Create an image ☆ Draft a doc <> Code for me |    |

Design for me – you can ask it to design a social media post or a logo simply by describing what you want

Create an image – describe the image that you want

Draft a doc – ask it to write a social media post or text for aa web page – just like Chat GPT

### Image creation in AI Hub

|                                                  | What will you design today?                                                                                                    |
|--------------------------------------------------|----------------------------------------------------------------------------------------------------|
|                                                  | P Your designs I Templates Canva AI ×                                                                                               |
| A photo realistic imag<br>using a drone with a h | e of a surrise yoga session on a peaceful beach, with waves gently breaking and a serene atmosphere, captured gh-resolution camera. |
| +                                                |                                                                                                    |
| Create an image >                                | Style - Aspect Ratio -                                                                                                    |
|                                                  | Canva AI can make mistakes. Please check for accuracy. <u>See terms</u> • <u>Give feedback</u>                                      |

Click on create an image Type in a description of the image that you would like

Choose a style eg. Stock image, illustration. Bokeh Choose an aspect ration (Landscape, portrait, square)

### Image creation in AI Hub

| A photo realistic image of a sum<br>using a drone with a high-resolu | ise yoga session on a peaceful beach, with waves gently breaking and a sere<br>tion camera. | ne atmosphere, captured |
|----------------------------------------------------------------------|---------------------------------------------------------------------------------------------|-------------------------|
| Since                                                                |                                                                                             |                         |
| +                                                                    |                                                                                             | Q                       |
| Create an image X Style                                              | Aspect Ratio 🗸 🗵 Match image 🗸 🖄 Strength 🗸                                                 |                         |
| Match the style<br>Use the colors and feel of your im                | age. Use the arrangement and layout of your in                                              | nage.                   |

You can also click on the + icon and add an image

When you add the image you can then choose to "Match Image" and then choose style or structure

Style = You want the new image to look like the attached image in terms of colours / vibe Structure = You want the new image to use the same structure elements (trees, mountains, beach) as in the attached image

### Image creation in AI Hub

A photo realistic image of a sunrise yega session on a peaceful beach, with waves gently breaking and a serene atmosphere, captured using a drone with a high-resolution ca

O Stock Photo D 11 0 ...

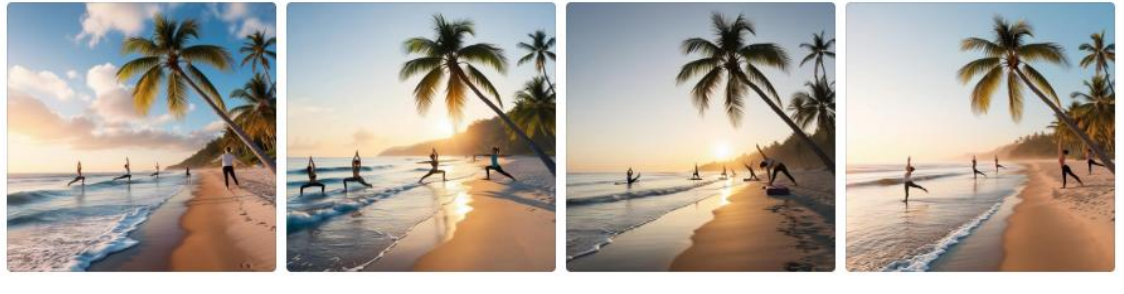

54 minutes ago

A photo realistic image of a sunrise yoga session on a peaceful beach, with waves gently breaking and a serene atmosphere, captured using a drone with a high-resolution camera.

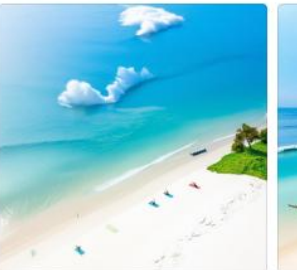

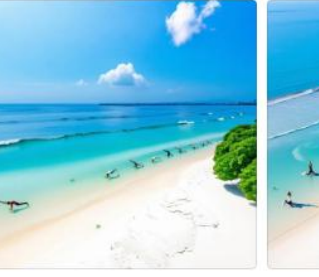

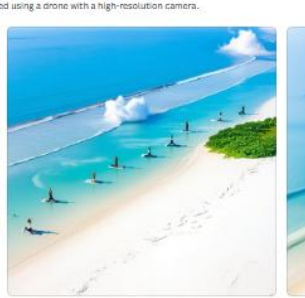

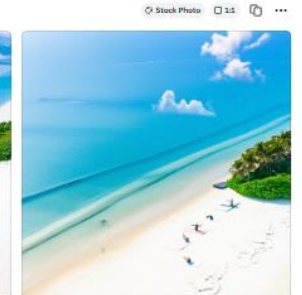

0 ... 0 ..

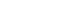

noto realistic image of a sunrise voga session on a peaceful beach, with waves gently breaking and a servere atmosphere, captured using a drone with a high-resolution camera.

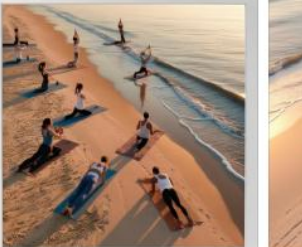

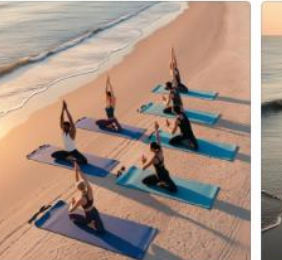

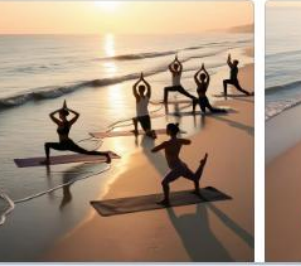

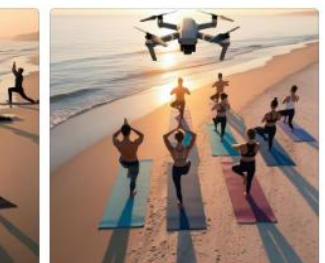

3. Beach with palm tree attached and requested similar structure

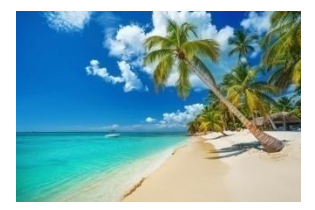

# 2. Tropical beach attached and requested similar style

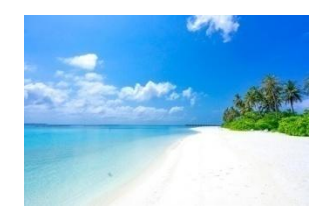

1. Just a text prompt – no reference image attached

## Design For me in AI hub

| •                                             |                                             |
|-----------------------------------------------|---------------------------------------------|
| What                                          | will you design today?                      |
| B Yo                                          | ur designs IB Templates Canva Al X          |
| Describe your idea, and I'll bring it to life |                                             |
| (+)                                           | $(\mathbf{Q}) \rightarrow \mathbf{Q}$       |
| * Design for me 🛛 🖾 Create an image           | 🕒 Your designs 🛛 🕀 Templates 🛛 🔅 Canva Al 🗙 |
| Canva AI c                                    |                                             |
| Click on design for me                        |                                             |
| Then choose social media or p                 | resentation or Logo                         |
| I am choosing Social Media and                | d format = Instagram post                   |

### Design For me in AI hub

|                                                                                                    | , |
|----------------------------------------------------------------------------------------------------|---|
| What will you design today?                                                                                                    |   |
| ☐ Your designs ☐ Templates ★ Canva Al ×                                                                                                    |   |
| Create an Instagram story featuring an image for Instagram stories to promote my upcoming yoga workshops. They're for beginners and the classes are on the 20th of May 2025. |   |
| $+$ $\rightarrow$                                                                                                    |   |
| Design for ye x Social Media x Instagram Post x                                                                                                    |   |
| Canva AI can make mistakes. Please check for accuracy. <u>See terms</u> • <u>Give feedback</u>                                                                               |   |
|                                                                                                    |   |
| Type what you want it to design                                                                                                    |   |
| Or tap the microphone and speak and then enter                                                                                                    |   |

### Design For me in AI hub

← Yoga Workshops for Beginners - May 20, 2025

stories to promote my upcoming yoga workshops. They're for beginners and the classes are on the 20th of May 2025.

Got it! Give me a moment while I work on that Instagram Story to promote your yoga workshops.

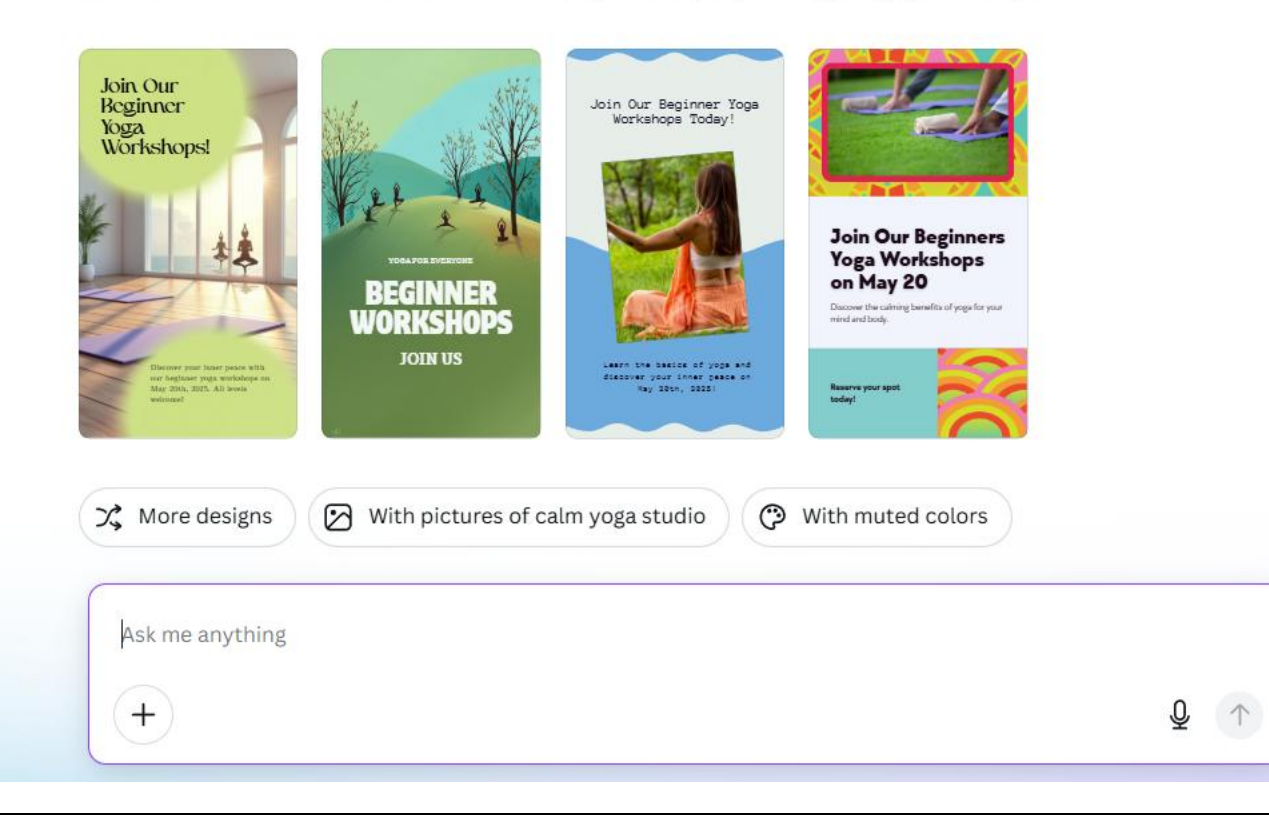

You can then ask it to change the colour, adapt the kind of images and it will red o the designs

You can then edit a design (change text etc)

Looking for some AI image inspiration and also source styles? Go to Midjourney and search – you can do this for free

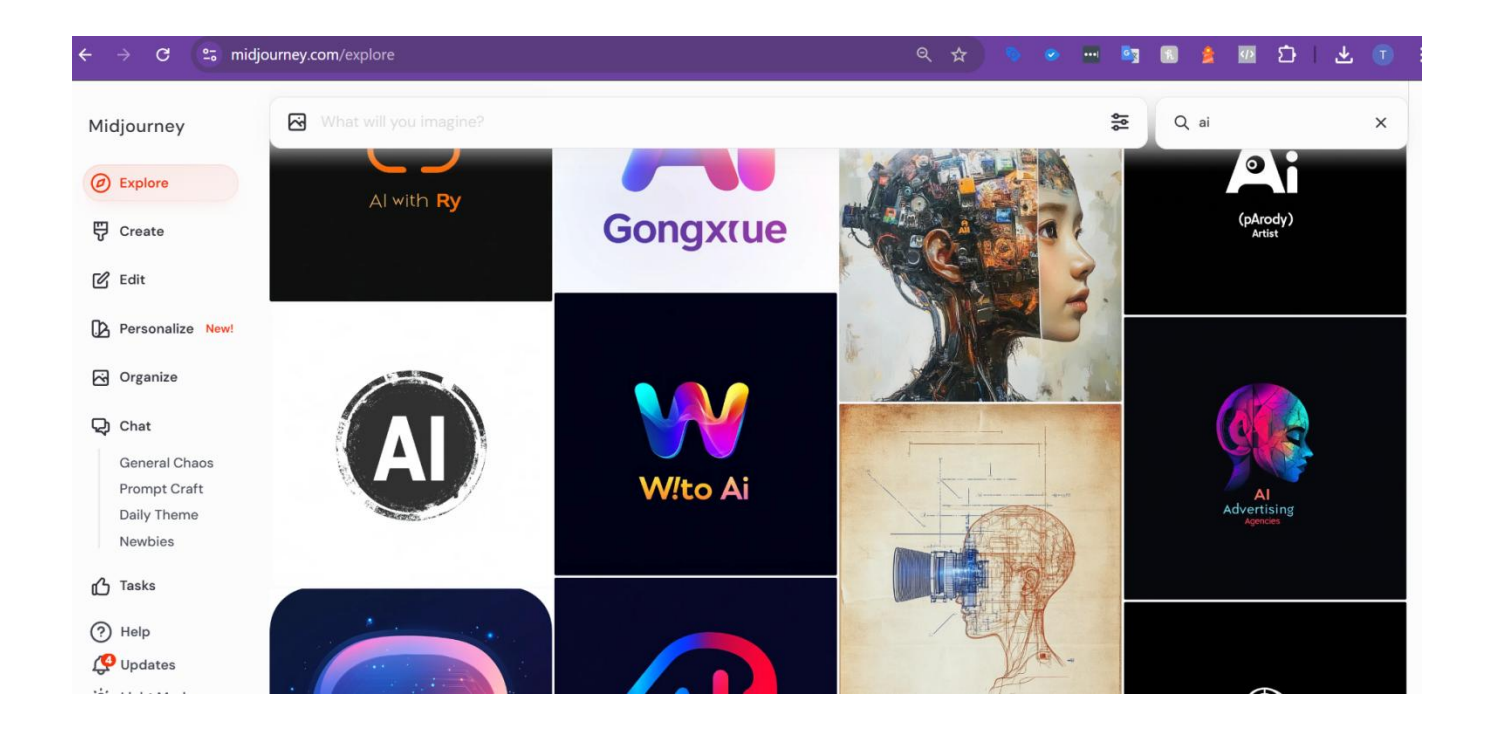

If you are looking for some images to do with a topic in order to

- a) See what type of prompts were used or
- b) B) to save them image and use it as a style reference in Canva
- c) Go to Midjourney./com and search through the images

#### **AI Image Tools**

Create images by describing them – best free tool – Gemini Create images by describing them – paid tool – Canva Useful sites that have lots of Al image tools Create a text graphic – Canva dream lab or Ideogram.ai Create an image based on an image plus description –Capcut Photo coloriser – Capcut desktop Remove the background from an image – remove.bg Remove background form multiple images at once & add keyline stroke - Flexiclip Erase something form an image – cleanup.pictures

### Useful sites that have lots of AI image tools Capcut.com on desktop

| ← → C º₅ capcut.con | n/magic-tools?start_tab=video&en                                      | ter_from=page_header&from_pa                                     | nge=work_space 📑 🔍 🕁                                                                | ) • • • • •                                                           | <u>، جا ک 🗠 🗧</u>                                                       |
|---------------------|-----------------------------------------------------------------------|------------------------------------------------------------------|-------------------------------------------------------------------------------------|-----------------------------------------------------------------------|-------------------------------------------------------------------------|
|                     | Achieve p                                                             | recise color control with the color                              | r wheel on our desktop app                                                          | Download                                                              |                                                                         |
| 🛣 CapCut 🛛 🗘        |                                                                       |                                                                  |                                                                                     | Upgrade                                                               | G a 4 0 🚺                                                               |
| + Create new        | Magic tools                                                           |                                                                  |                                                                                     |                                                                       |                                                                         |
| Start               | 👪 All 🕒 Recents 👌                                                     | Trending 🗳 Create with                                           | AI 🖽 For videos 🖾 Fo                                                                | or images 🛛 For audio                                                 | Im For business                                                         |
| II Templates        |                                                                       |                                                                  |                                                                                     |                                                                       |                                                                         |
| Recent drafts       | Trending 6                                                            |                                                                  |                                                                                     |                                                                       |                                                                         |
| Al asset hub New    | New<br>Choose from various languages                                  | New<br>00:01   00:00                                             | © Free                                                                              | • Hot                                                                 | 10.00                                                                   |
| Share and schedule  | You can also add pauses, and<br>adjust the speed and pitch.           |                                                                  |                                                                                     |                                                                       |                                                                         |
| >> Magic tools      | Try it now.↓                                                          | 1                                                                | Al found 3 shorts                                                                   | 8                                                                     |                                                                         |
| Spaces              | Text to speech<br>Convert text to speech in<br>various languages with | Voice changer<br>Change your voice while<br>keeping the tone and | Long video to shorts<br>Create multiple, viral short<br>videos from 1 long video in | <b>Batch edit</b><br>Edit multiple product photos<br>quickly at once. | <b>Remove background</b><br>Remove backgrounds in<br>videos and photos. |

Go to capcut.com and login using Gmail or TikTok logins On the left menu there is a section called Magic tools

https://www.capcut.com/magictools?start\_tab=video&enter\_from=page\_header&from\_page=work\_space

### Useful sites that have lots of AI image tools Clipdrop.co

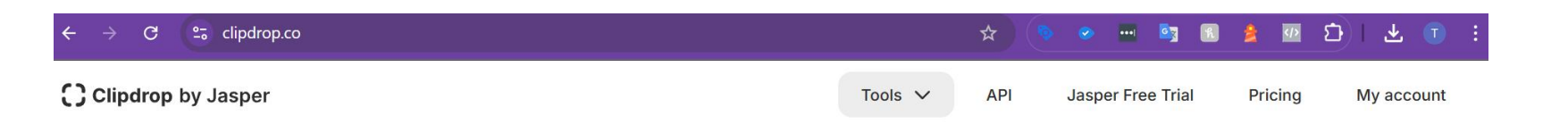

### CREATE STUNNING VISUALS IN SECONDS

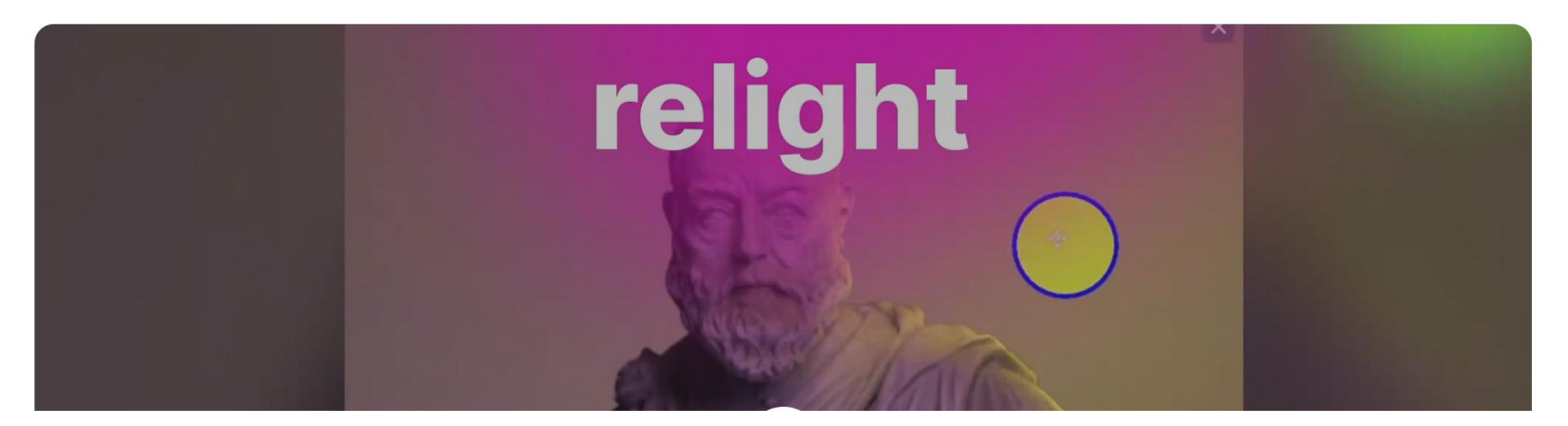

Lots of free tools, including the background remover tool cleanup.pictures

https://clipdrop.co/

# Useful sites that have lots of AI image tools Flexclip.com

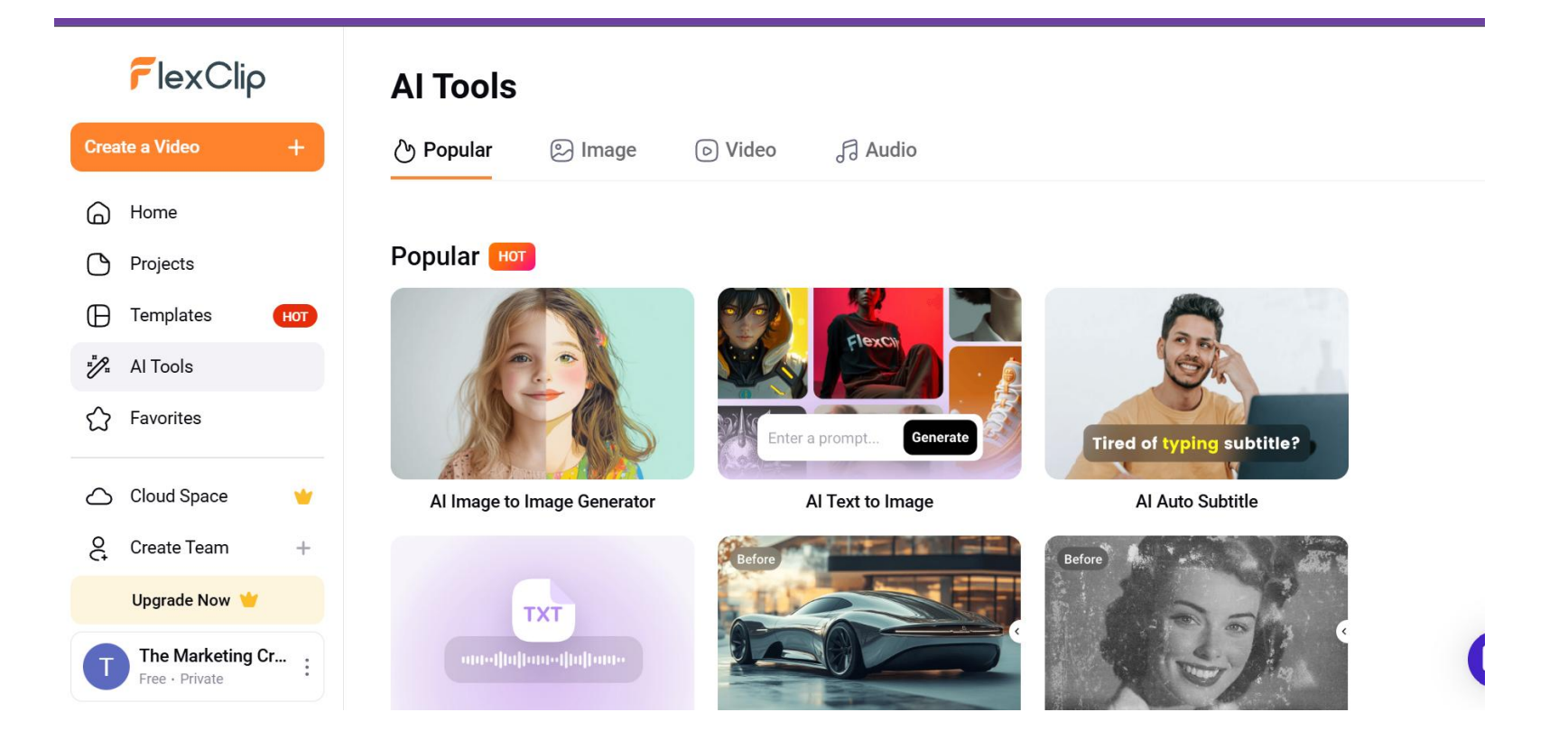

In the main menu hover over Tools and Also over AI and you will see the full range of tools https://www.flexclip.com/

# Useful sites that have lots of AI image tools phot.ai on desktop

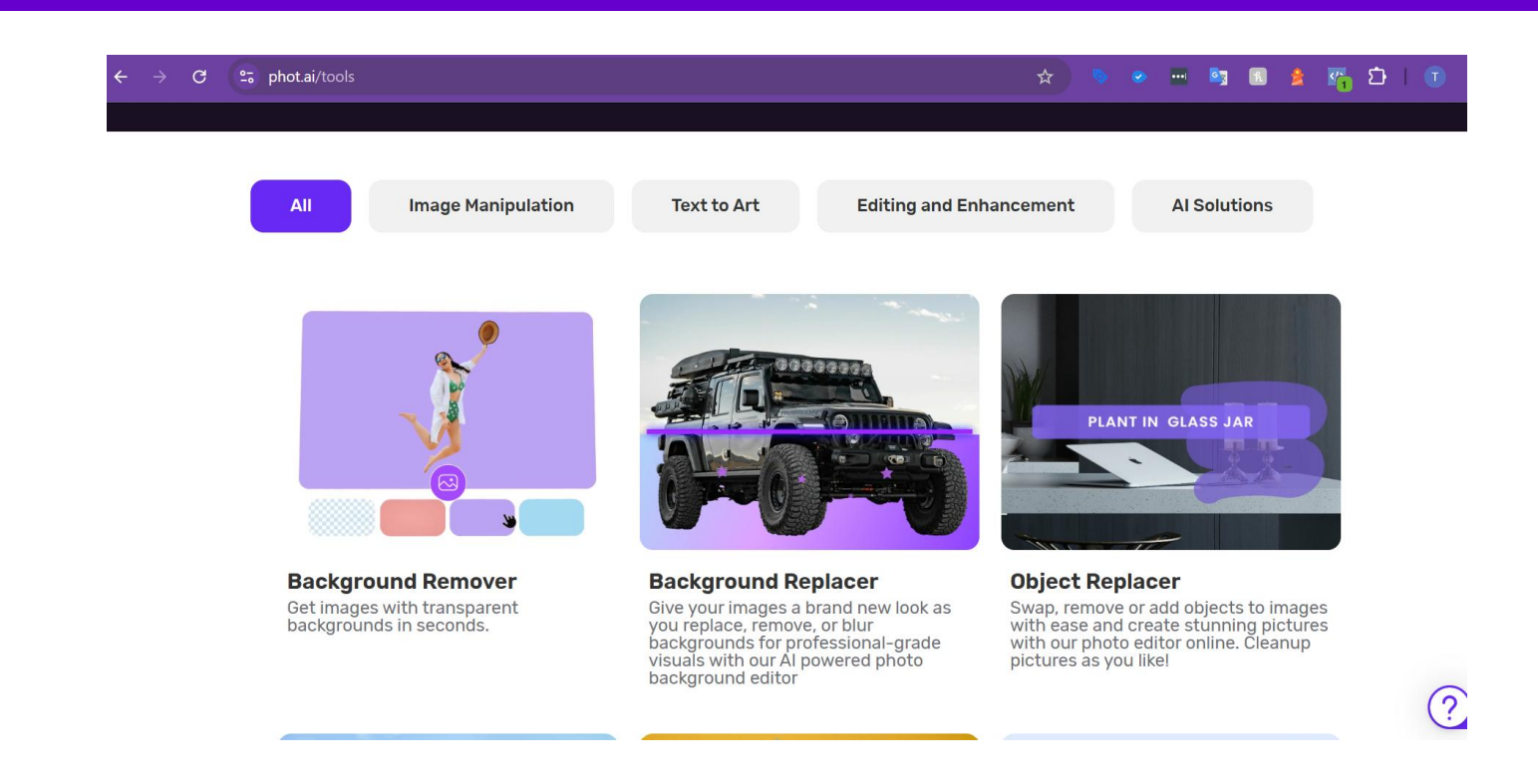

Go to phot.ai and login using Gmail or Facebook

On the left menu there is a section called Tools

Then choose edit and enhancement. Browse through the tools

The free plan gives you access to most of the tools. There will be a watermark on the image but

watermarks can be removed with a magic eraser eg. Cleanup.pictures

#### **AI Image Tools**

Create images by describing them – best free tool – Gemini Create images by describing them – paid tool – Canva Useful sites that have lots of Al image tools Create a text graphic – Canva dream lab or Ideogram.ai Create an image based on an image plus description –Capcut Turn an image of a person into a painting / cartoon / claymation - Flexiclip Photo coloriser – Capcut desktop Remove the background from an image – remove.bg Remove background form multiple images at once & add keyline stroke - Flexiclip Erase something form an image – cleanup.pictures

### Create a text graphic Option 1 – Canva AI image creator

| what will you imagine to                                     | baays                                                                                                    |
|--------------------------------------------------------------|----------------------------------------------------------------------------------------------------|
| Create a web graphic with the text "Master AI Tools gradient | s in just 6 hours". There's a cyborg woman in the image looking very futuristic. the background is a purple |
|                                                              | 🌣 Create                                                                                                    |
| Add image (?) Smart 🔲 16:9                                   |                                                                                                    |
| Just now                                                     |                                                                                                    |

Create a web graphic with the text "Master AI Tools in just 6 hours". There's a cyborg woman in the image looking very futuristic. the ... 🔅 Smart 🗖 16:9 📋 🚥

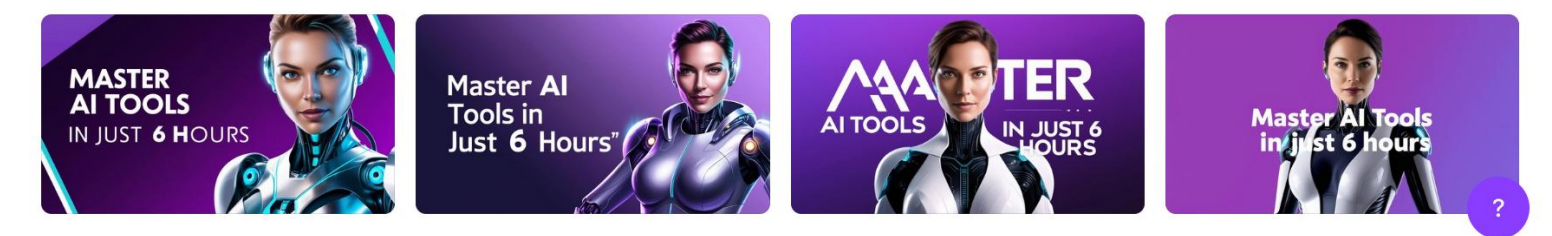

Describe the image you want and the text you want on it However, if you are not happy with the image, you could attach one as a style reference.

### Create a text graphic Option 1 – Canva AI image creator

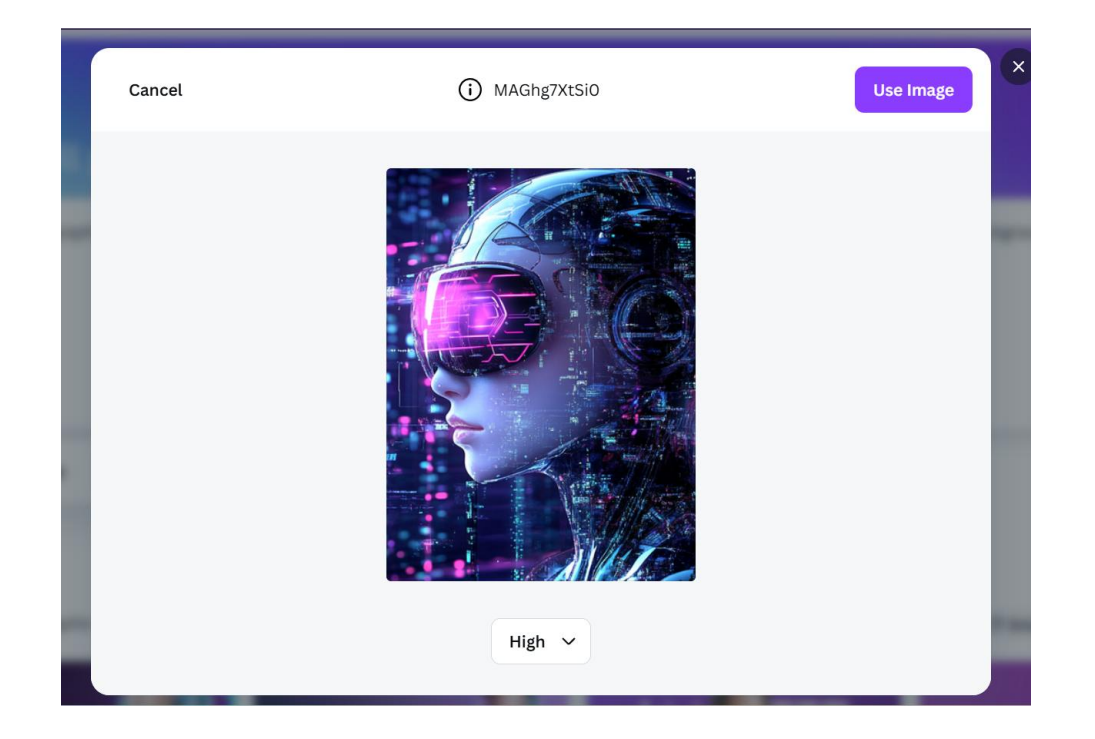

I want my image to look more like this so I attached it and set the influence to high.

### Create a text graphic Option 1 – Canva AI image creator

| ×<br>High                                              | 🌣 Create                                                                                              |
|--------------------------------------------------------|----------------------------------------------------------------------------------------------------|
| Add image (> Smart 16:9                                |                                                                                                    |
| Just now                                               |                                                                                                    |
| Create a web graphic with the text "Master AI Tools in | ı just 6 hours". There's a cyborg woman in the image looking very futuristic. the 🗇 Smart 🗖 16:9 Г🗋 🚥 |
|                                                        | A Contraction of the Altroop Altroop                                                                  |
|                                                        | in just<br>6 hours                                                                                    |
|                                                        |                                                                                                    |

The next images were much more what I wanted in terms of style,. But the text wasn't great

A lot of AIs struggle with text and often get the spelling wrong

### Create a text graphic Option 2 – Idiogram.ai

| $\leftarrow  \rightarrow$ | с ( | ≌ <del>。</del> ideogra | m.ai/t/explore | e.       |            |              |            |             |          |            |         | ☆            | 0     | 0      | ••••   | <b>G</b> | ĸ  | 8     | () | Ð |
|---------------------------|-----|------------------------|----------------|----------|------------|--------------|------------|-------------|----------|------------|---------|--------------|-------|--------|--------|----------|----|-------|----|---|
| ÷.                        | A   | web graph              | iic with the t | ext "Mas | ter Al Too | ls in just 6 | hours". Th | ere's a cyl | borg wor | man in the | e image | looki        | ng ve | ery fu | turist |          | Ge | nerat | e  |   |
| <b>h</b><br>Home          | Q   | Explore                | Following      | Тор      | People     | Product      | Nature     | Poster      | Logo     | T-shirt    | Te      | Dieney -PIX. | AR 🟊  |        |        |          |    |       |    |   |
| Creations                 |     |                        | ¥ 1 +          |          |            |              |            |             |          |            | M       | am           | i     |        |        | 1        |    |       |    |   |
| Canvas                    |     | U<br>A                 | olai<br>dmit   | re<br>1  |            |              |            |             |          | ••••       | •       | E            |       |        |        | R        | 5  |       | 63 |   |
| Batch                     |     |                        |                | 16 🛇     |            |              |            | 2 (         |          |            |         |              |       | 11 5   | 2      |          | 1  |       |    |   |
|                           |     |                        |                |          |            |              | Ż          | Żź          |          |            |         | E            |       |        |        | (        |    | -     |    |   |

https://ideogram.ai/

You can try idiogram for free 5 times. Type in your detailed prompt

### Create a text graphic Option 2 – Idiogram.ai

| G | 25 ideogram.ai/t/explore                                                                                                    | *                                                       | <ul> <li></li> <li></li> <l.< th=""><th>R 😫 ₽</th><th>ຽ   ¥</th></l.<></ul> | R 😫 ₽    | ຽ   ¥         |
|---|----------------------------------------------------------------------------------------------------|---------------------------------------------------------|----------------------------------------------------------------------------------------------------|----------|---------------|
|   | A web graphic with the text "Master Al Tools in just 6 hours". There's a cyborg woman in the image looking very futuristic. the background is a gradient of purple and looks very high tech. | $\mathcal{O}_{\bullet}$ $\overline{\uparrow}_{\bullet}$ |                                                                                                    | ×        | 4 <b>4</b> Up |
|   |                                                                                                    | Magic Prompt 🛈                                          | Auto O                                                                                                    | n Off    | 5 . I         |
|   |                                                                                                    | Aspect ratio                                            | 9:16 1:1                                                                                                    | □ 16:9   |               |
| 1 |                                                                                                    | Visibility 🛍                                            | Public                                                                                                    | Private  |               |
|   |                                                                                                    | Model                                                   | 2                                                                                                    | .0 ~     |               |
|   |                                                                                                    | Color palette 🛛                                         | Auto                                                                                                    | · ·      |               |
|   |                                                                                                    |                                                         | $\sim$                                                                                                    |          |               |
| 1 | Auto 🛞 General 🔯 Realistic 🥳 Design 🚱 3D 🐼 Anime                                                                                                    | Uses 2                                                  | credits 🛈                                                                                                    | Generate | 3             |
|   |                                                                                                    | NEA                                                     |                                                                                                    |          |               |

If you click on the prompt it expands and you can choose aspect ratio

### Create a text graphic Option 2 – Idiogram.ai

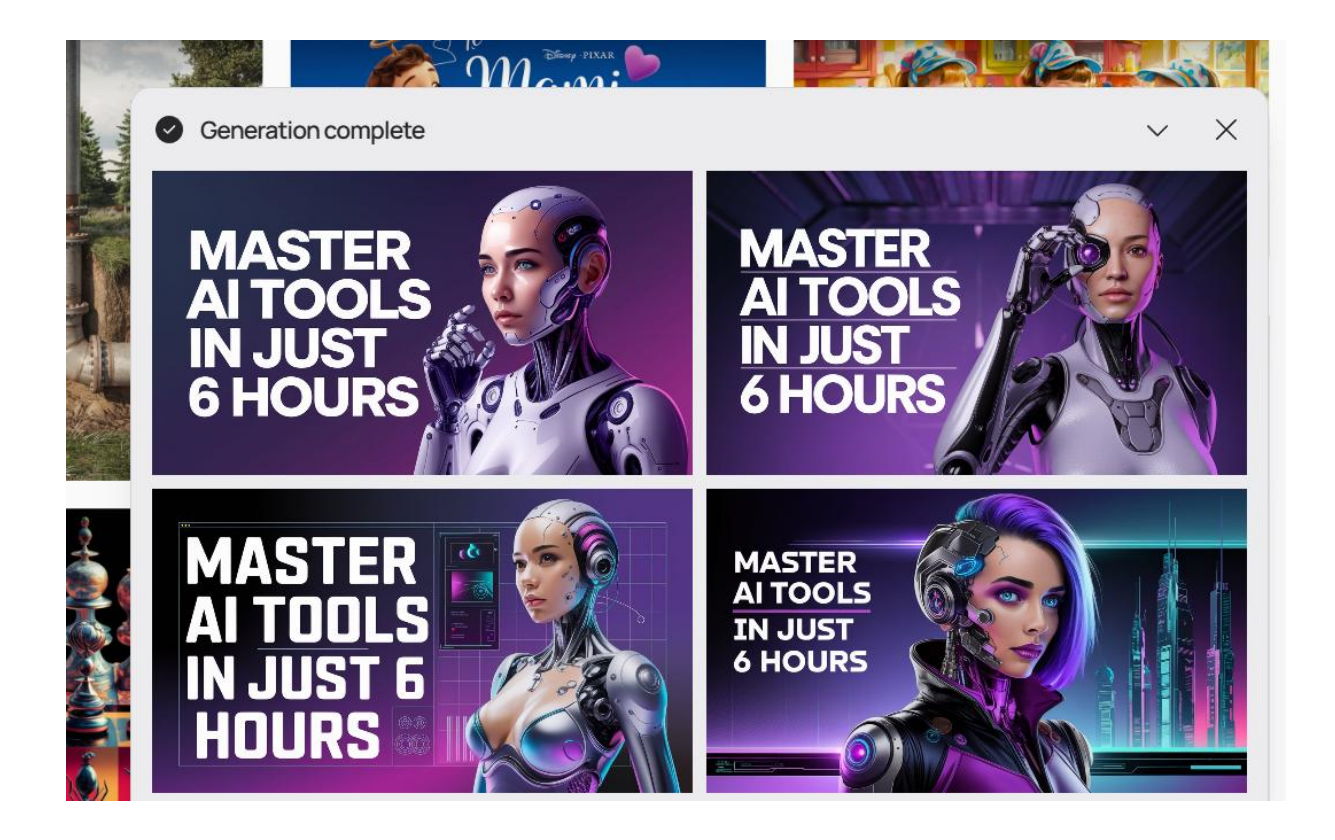

It then produces 4 options.

Ideogram has a very good reputation for creating Text in images with very few errors

### What if you like the image but there is a spelling or text error? Use the grab text AI tool in Canva

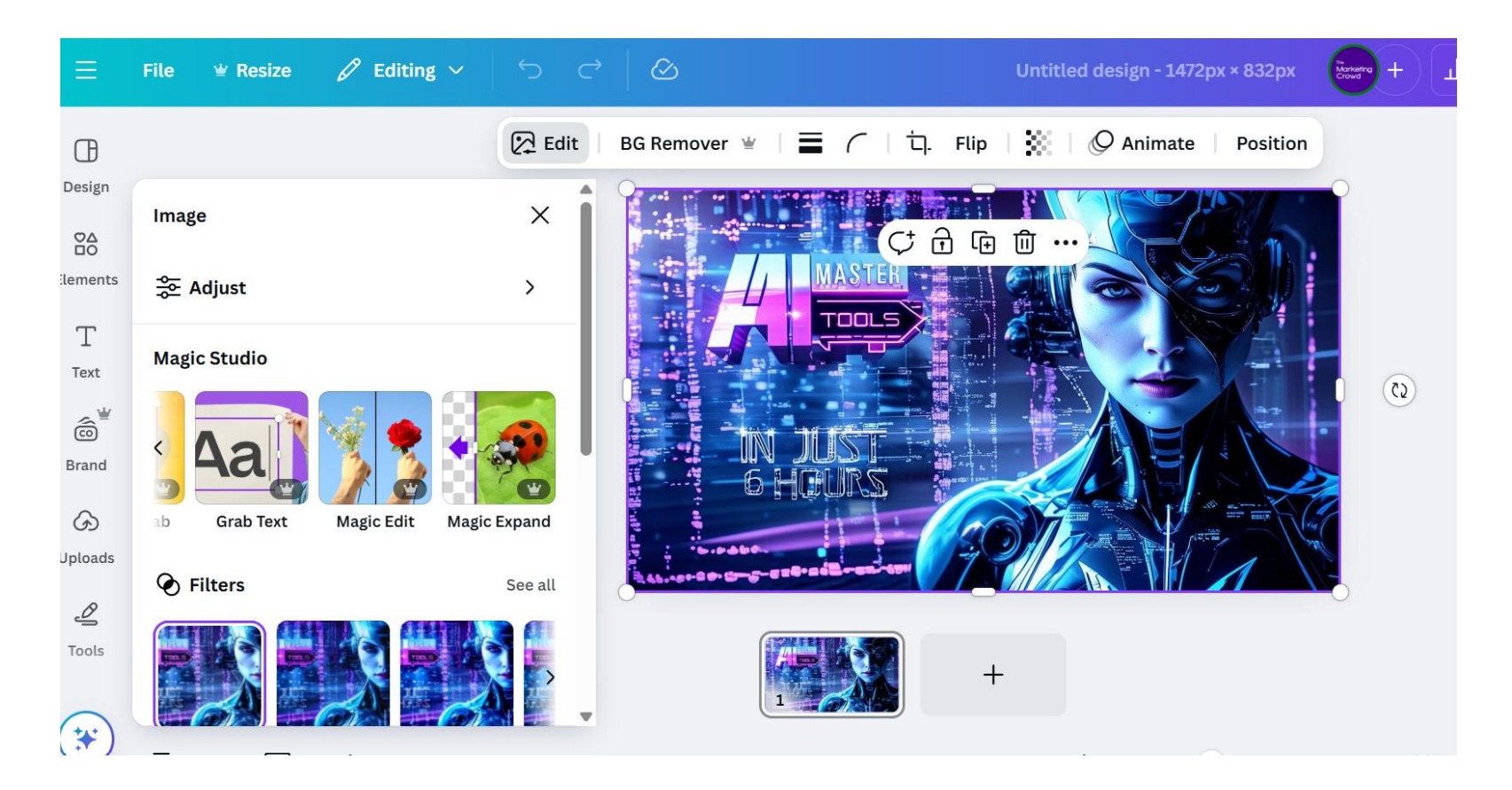

Open your image in Canva Click on the image, then edit image then select grab text in magic studio

### What if you like the image but there is a spelling or text error? Use the grab text AI tool in Canva

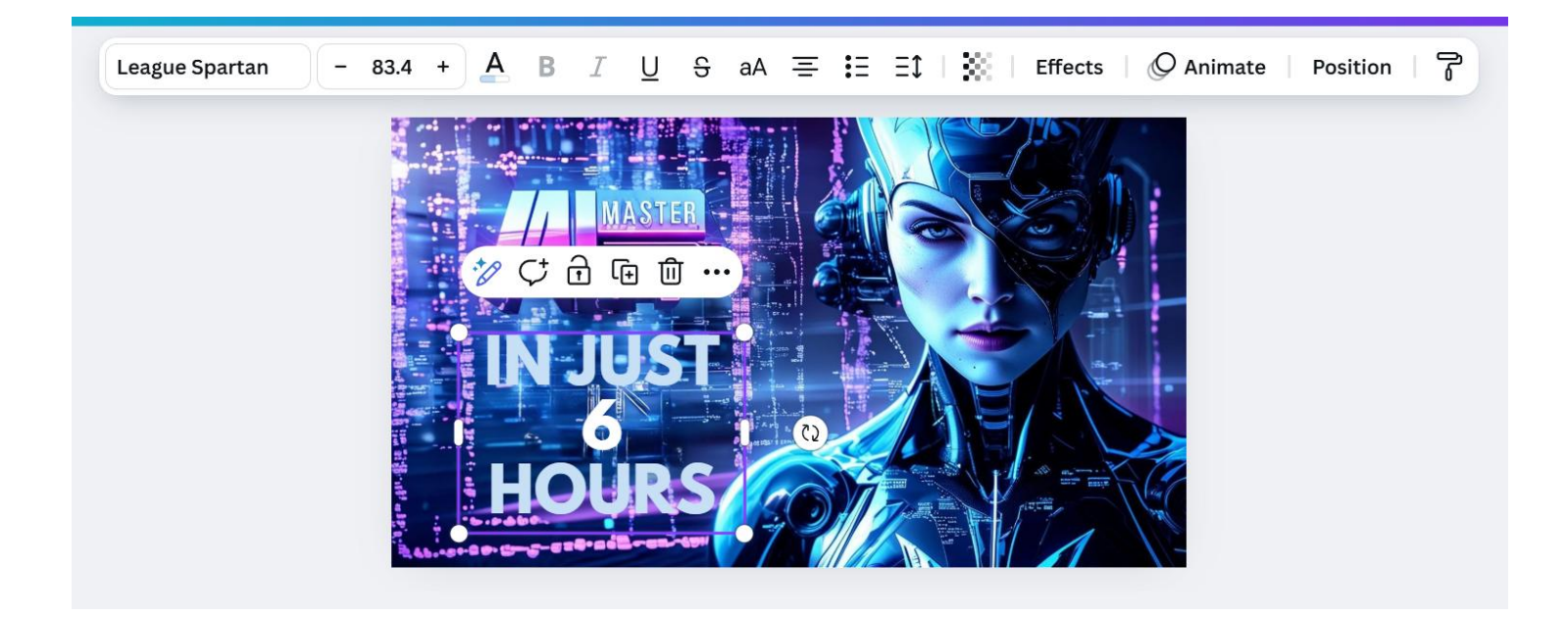

You can then edit the text, change the font, change the colour

What if you want to delete or change some of the text / graphics Use the magic grab AI tool in Canva

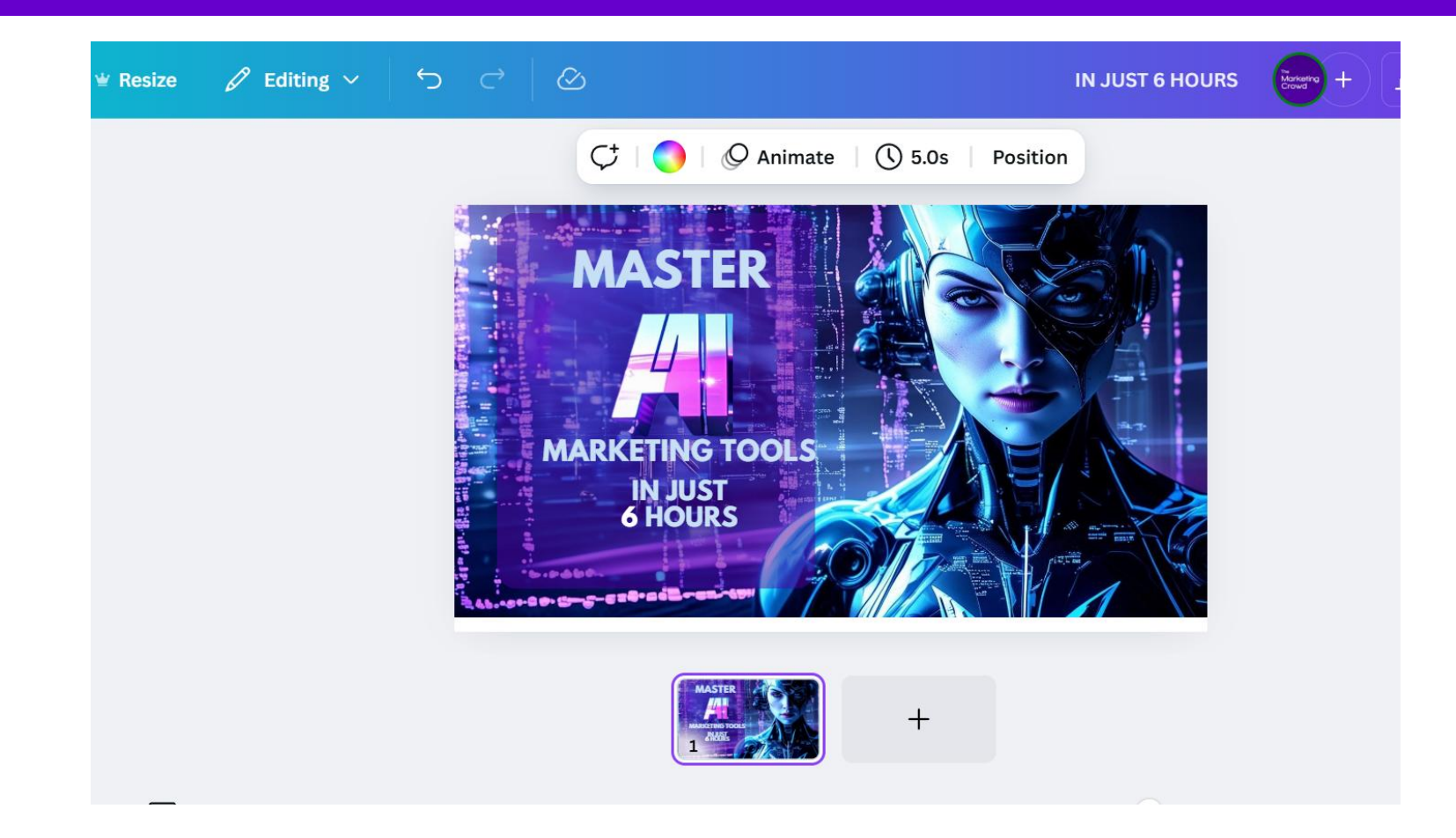

You can then grab a graphic that is in the design You can now move things around and make any changes you want

#### **AI Image Tools**

Create images by describing them – best free tool – Gemini Create images by describing them – paid tool – Canva Useful sites that have lots of Al image tools Create a text graphic – Canva dream lab or Ideogram.ai Create an image based on an image plus description –Capcut Turn an image of a person into a painting / cartoon / claymation - Flexiclip **Photo coloriser – Capcut desktop** Remove the background from an image – remove.bg Remove background form multiple images at once & add keyline stroke - Flexiclip Erase something form an image – cleanup.pictures

|                      |                                                  |                                             |                                    | Upgrade                                           | ⊊ ā ‡ 0                                                  |
|----------------------|--------------------------------------------------|---------------------------------------------|------------------------------------|---------------------------------------------------|----------------------------------------------------------|
| + Create new         | Magic tools                                      |                                             |                                    |                                                   |                                                          |
| Start                | 끎 All ⓒ Recents Ò                                | Trending                                    | h Al 🖽 For videos 🖪 F              | or images 🛛 For audio                             | For business                                             |
| l Templates          |                                                  |                                             | -                                  |                                                   |                                                          |
| Recent drafts        | For images 11                                    |                                             |                                    |                                                   |                                                          |
| Al asset hub New     | O Hot                                            |                                             | © Free                             | © Free                                            | WAT LAN                                                  |
| 💲 Share and schedule |                                                  | 1/23                                        |                                    |                                                   |                                                          |
| Magic tools          |                                                  |                                             | Foiry style gift, blind            | Surrounded by roses                               |                                                          |
|                      | Batch edit                                       | Remove background                           | Text to image                      | Image to image                                    | Old photo restoration                                    |
| The Marketing        | Edit multiple product photos<br>quickly at once. | Remove backgrounds in<br>videos and photos. | Generate images with text prompts. | Generate images with an<br>image and text prompt. | Repair your damaged photo<br>or bring them new life with |
| Delastopace          |                                                  |                                             |                                    |                                                   |                                                          |
|                      |                                                  |                                             |                                    |                                                   |                                                          |
|                      |                                                  |                                             |                                    |                                                   |                                                          |
|                      |                                                  |                                             |                                    |                                                   |                                                          |

Then click Old photo restoration

| X All tools                                                           | Edit more Export      |
|-----------------------------------------------------------------------|-----------------------|
|                                                                       | Old photo restoration |
|                                                                       | Restoration           |
| Drag and drop file here                                               | Original Colored      |
| Upload ···<br>Mrimages? Try the following:<br>Image in the following: |                       |
|                                                                       |                       |
|                                                                       |                       |
| Upload your image                                                     |                       |

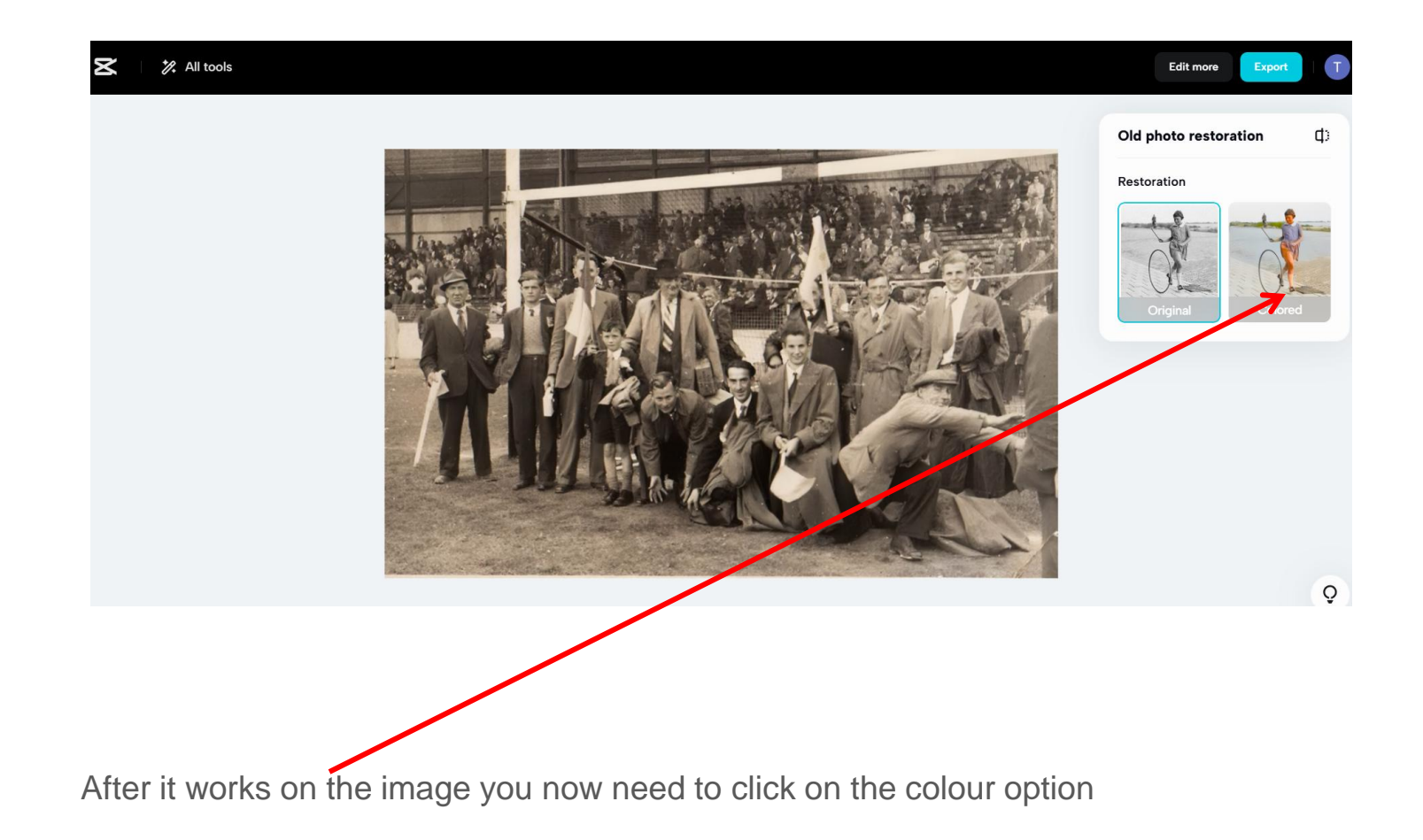

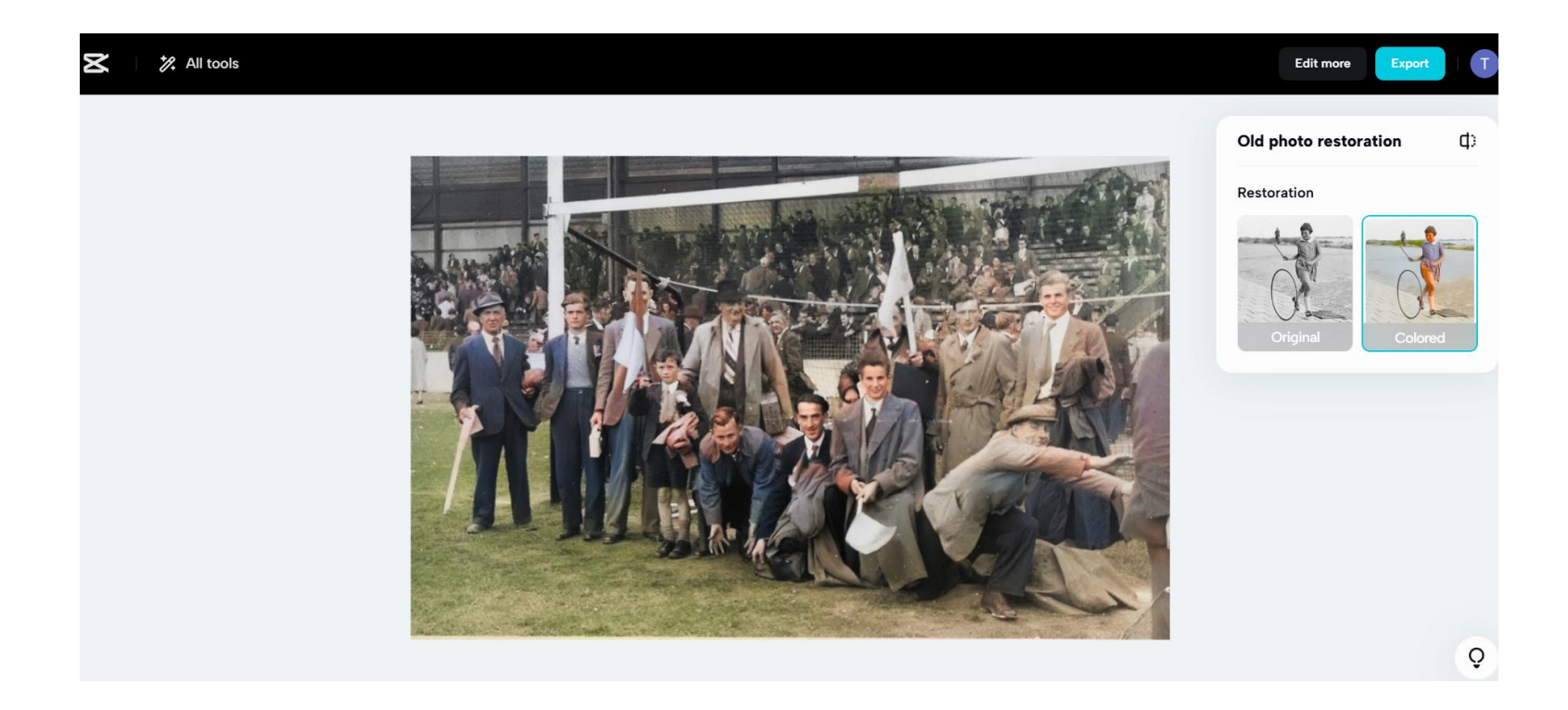

You can now download the image without a watermark

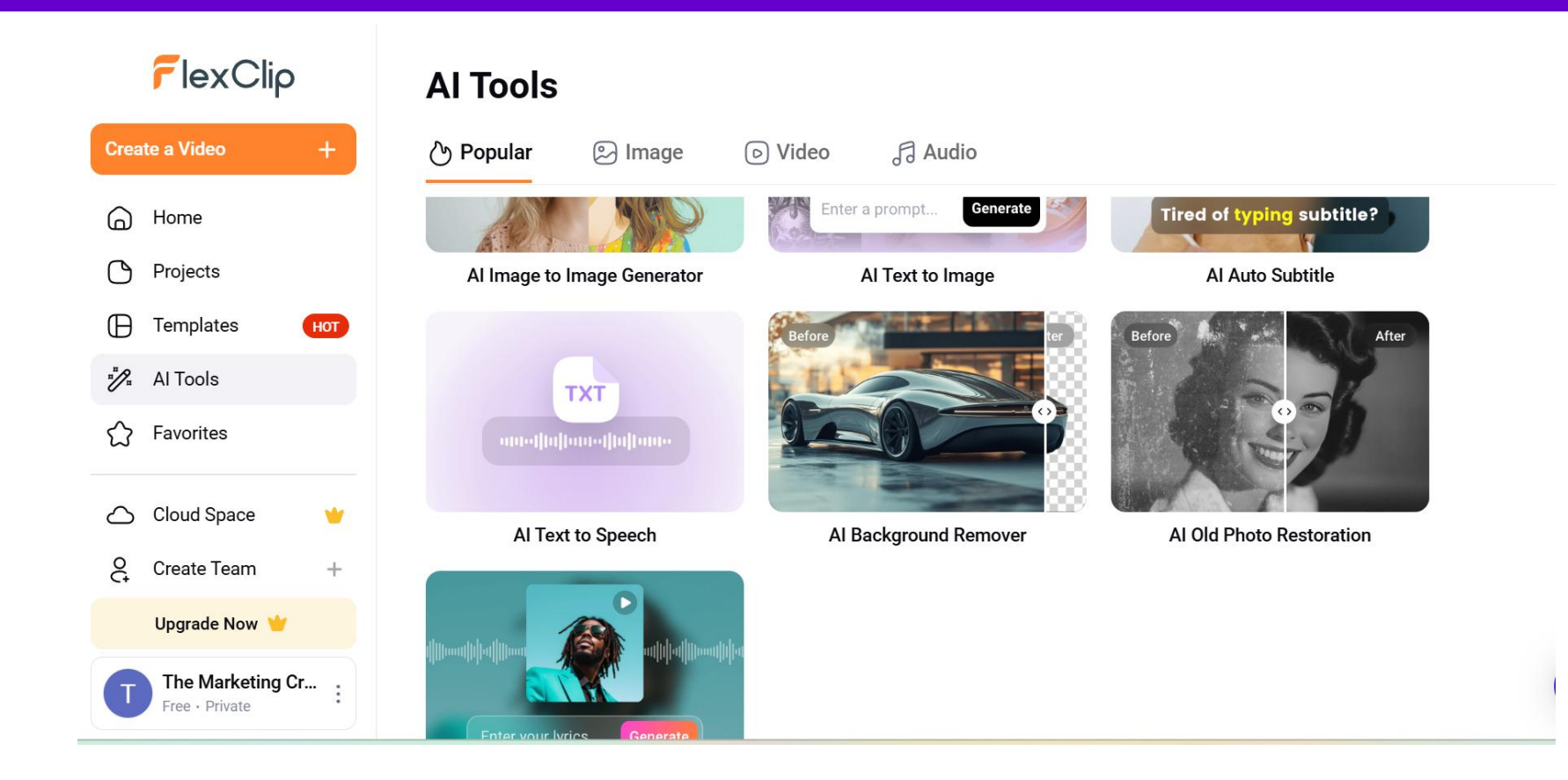

Go to flexclip.com Click on all tools Choose AI old photo restoration

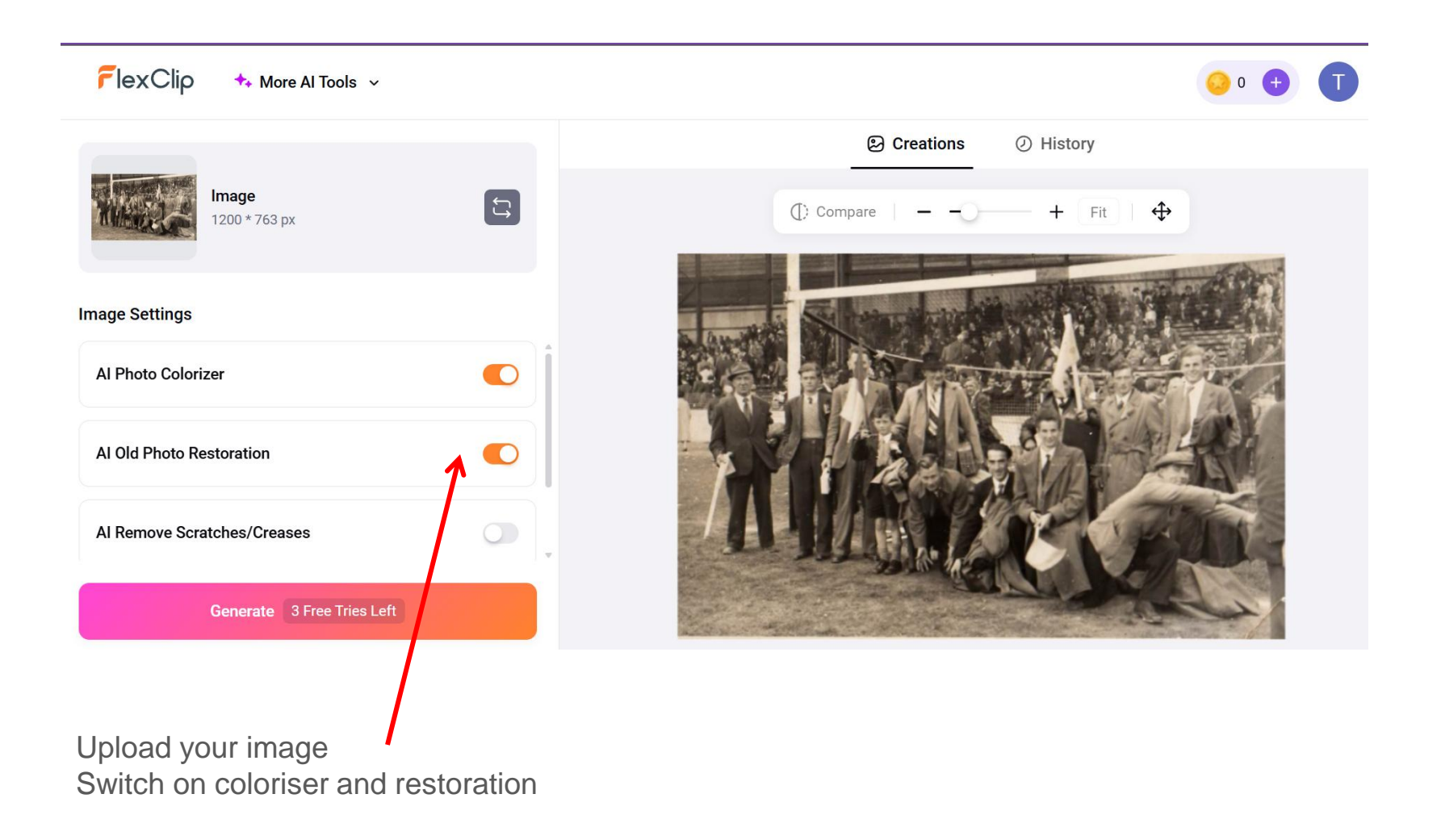

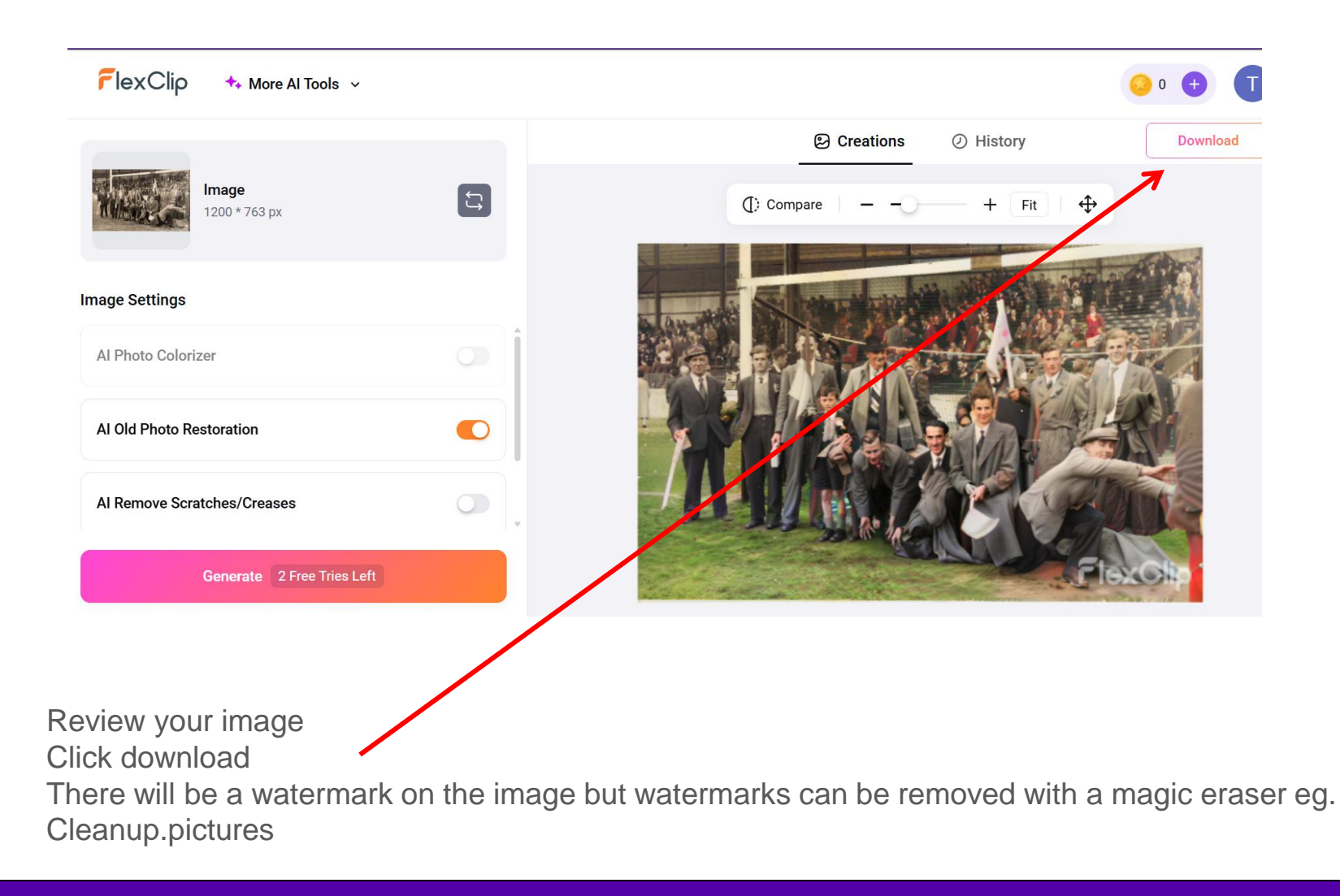

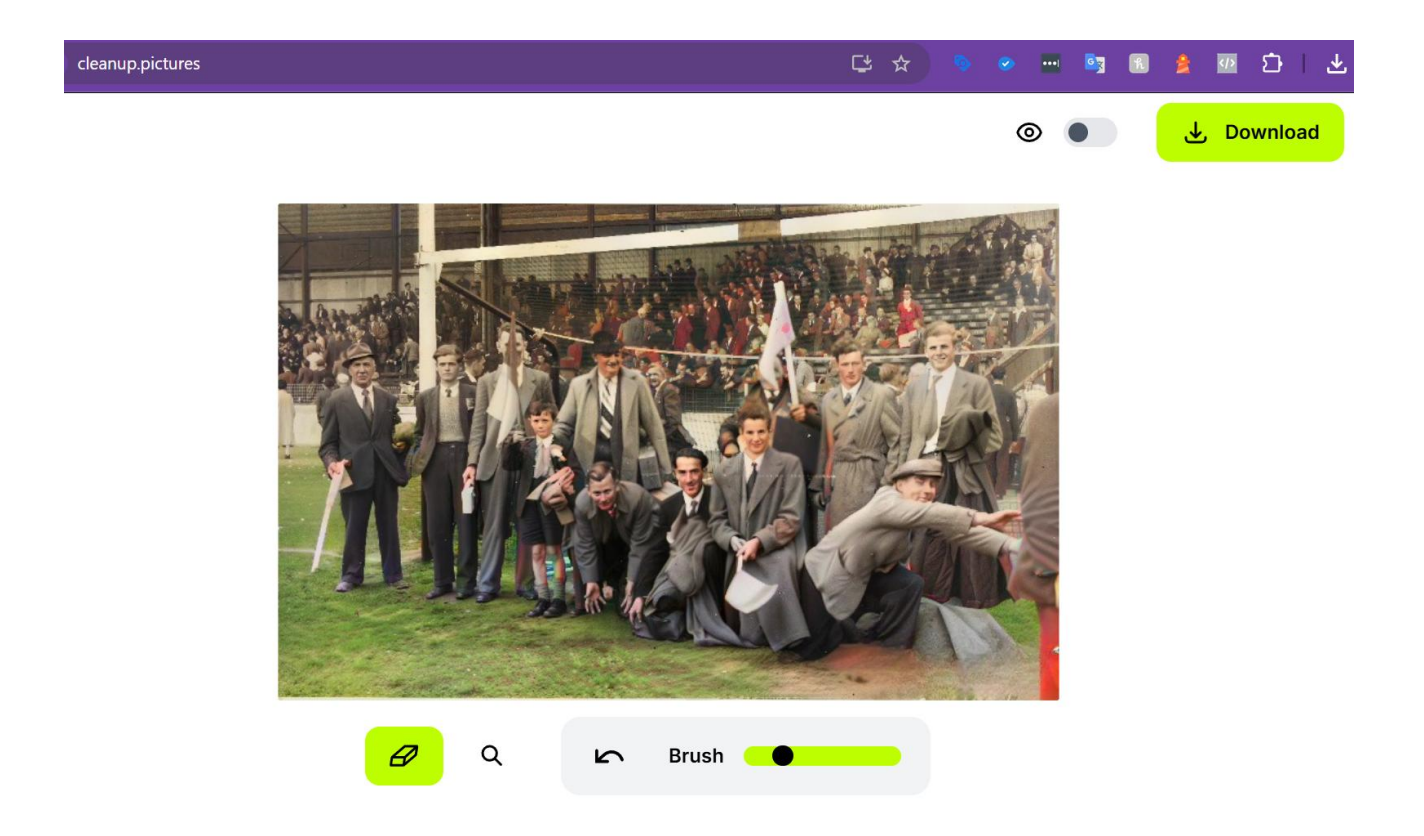

There will be a watermark on the image but watermarks can be removed with a magic eraser eg. Cleanup.pictures
#### **AI Image Tools**

Create images by describing them – best free tool – Gemini Create images by describing them – paid tool – Canva Useful sites that have lots of AI image tools Create a text graphic – Canva dream lab or Ideogram.ai Create an image based on an image plus description –Capcut Photo coloriser – Capcut desktop

**Remove the background from an image – remove.bg** Remove background from multiple images at once Erase something from an image – cleanup.pictures

# Remove the background from an image remove.bg website

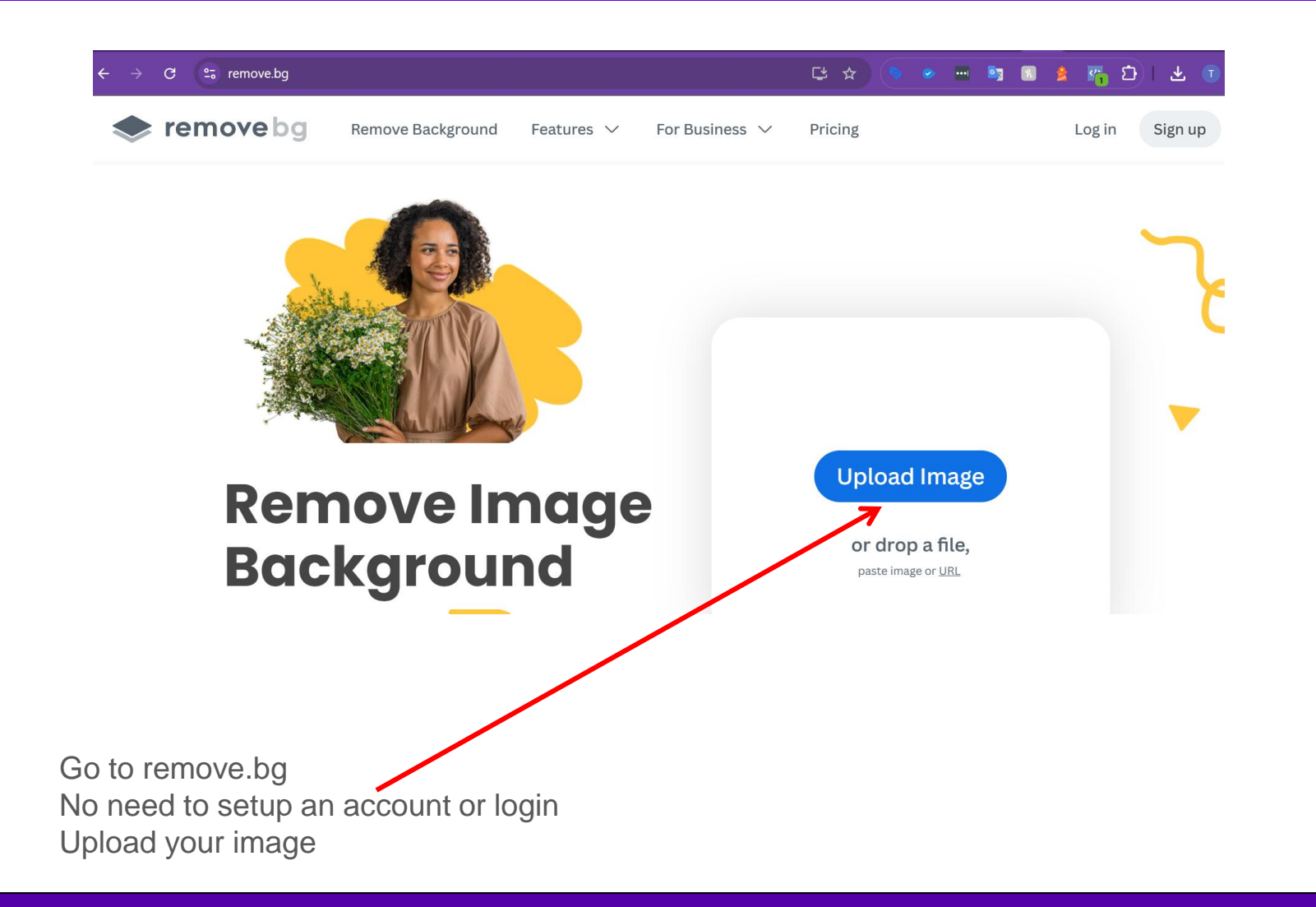

# Remove the background from an image remove.bg website

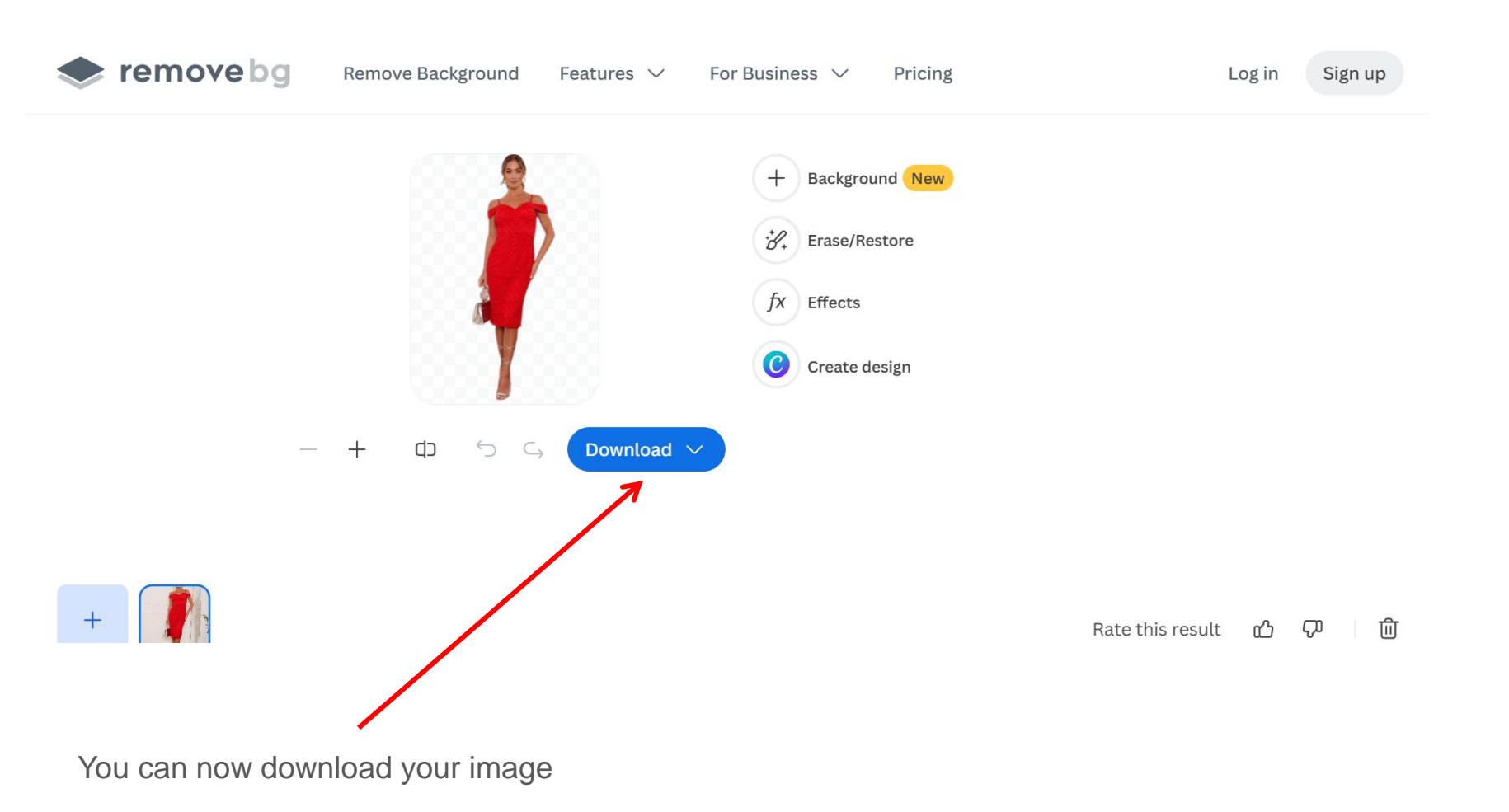

### Got the Pro version of Canva? Use BG Remover within magic studio

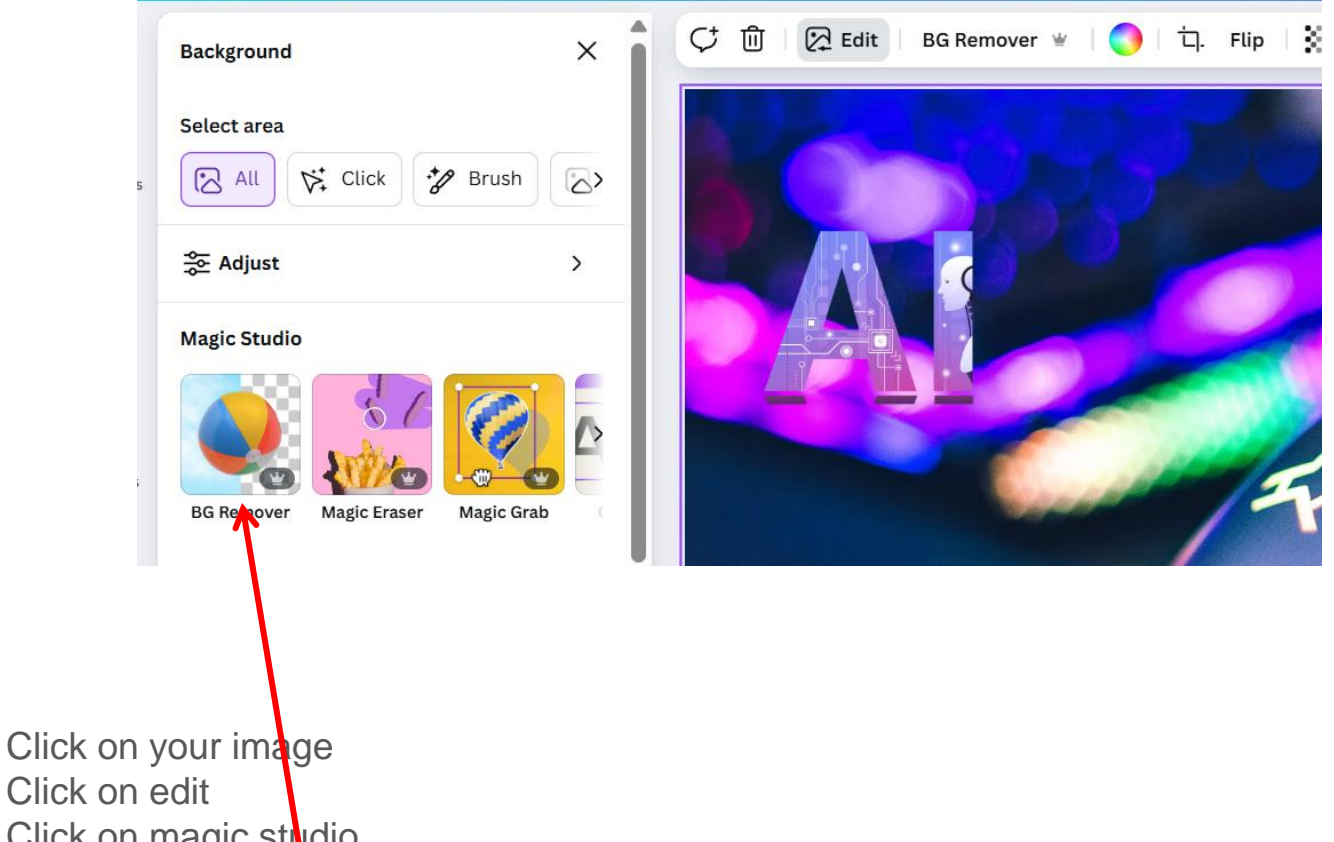

Click on magic studio Select BG remover

#### **AI Image Tools**

Create images by describing them – best free tool – Gemini Create images by describing them – paid tool – Canva Useful sites that have lots of AI image tools Create a text graphic – Canva dream lab or Ideogram.ai Create an image based on an image plus description –Capcut Photo coloriser – Capcut desktop **Remove the background from an image – remove.bg Remove background from multiple images at once** Erase something from an image – cleanup.pictures

# Remove the background from many images at once Pixlr.com

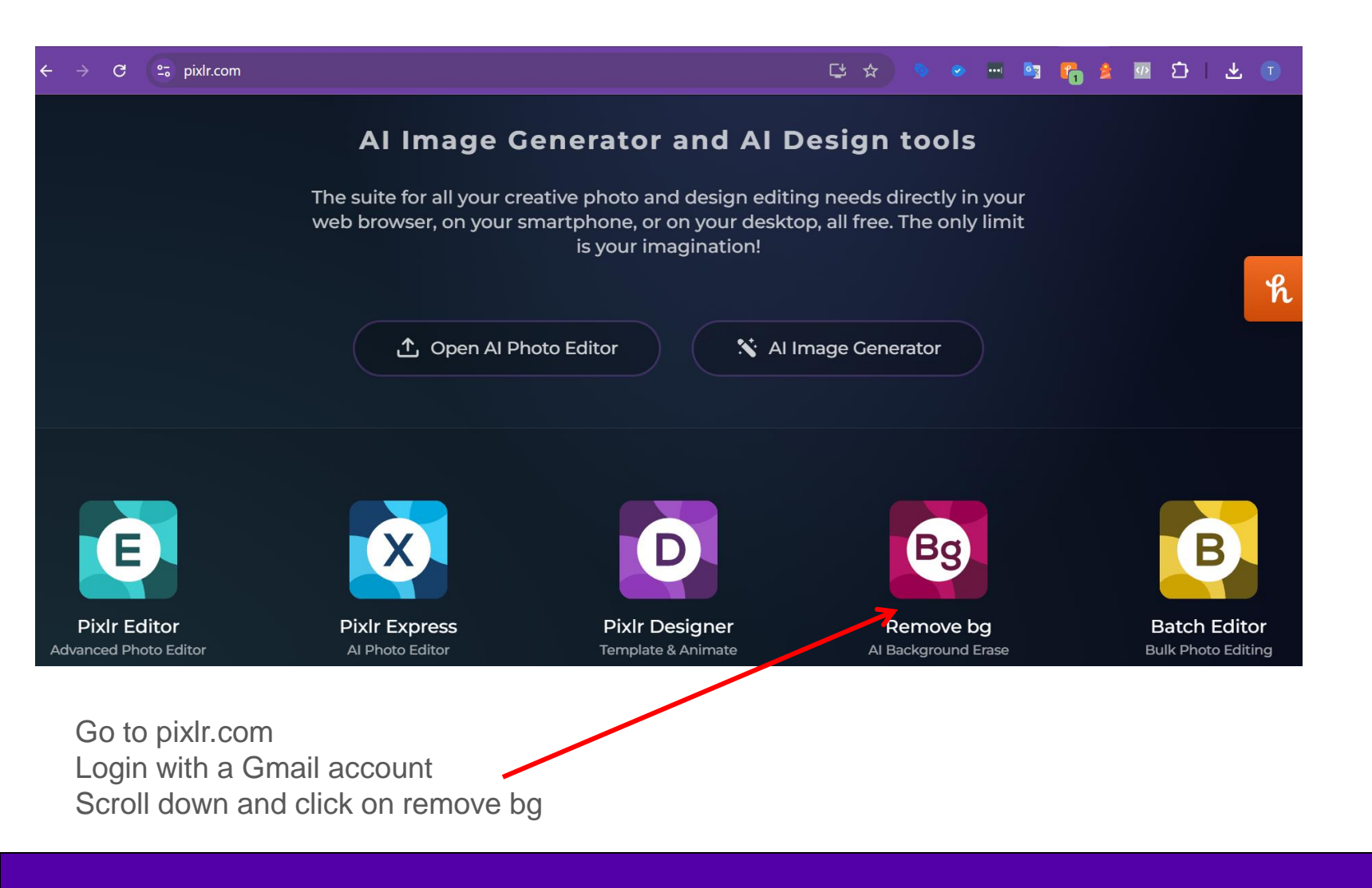

# Remove the background from many images at once Pixlr.com

| Bag Remove BG                           | 💄 The Marketing Crowd 🎽 Try premium 🔅 📮 🚍                                                                                                    |
|-----------------------------------------|----------------------------------------------------------------------------------------------------|
| + Select photo(s)                       | Remove BG with the Background remover!<br>$\star \star \star \star \star$ Easily remove background from pictures in a snap with PixIr. Our AI-powered tool automatically detects and removes backgrounds, ensuring a clean, precise cutout every time. |
| Click here and upload multiple photos   |                                                                                                    |
| Hold down the ctrl key to select more t | than 1 at a time                                                                                                    |

# Remove the background from many images at once Pixlr.com

| Bag Remove BG                           | 💄 The Marketing Crowd 🎽 Try premium 🔅 📮 🚍                                                                                                    |
|-----------------------------------------|----------------------------------------------------------------------------------------------------|
| + Select photo(s)                       | Remove BG with the Background remover!<br>$\star \star \star \star \star$ Easily remove background from pictures in a snap with PixIr. Our AI-powered tool automatically detects and removes backgrounds, ensuring a clean, precise cutout every time. |
| Click here and upload multiple photos   |                                                                                                    |
| Hold down the ctrl key to select more t | than 1 at a time                                                                                                    |

# Remove the background from many images at once PixIr.com

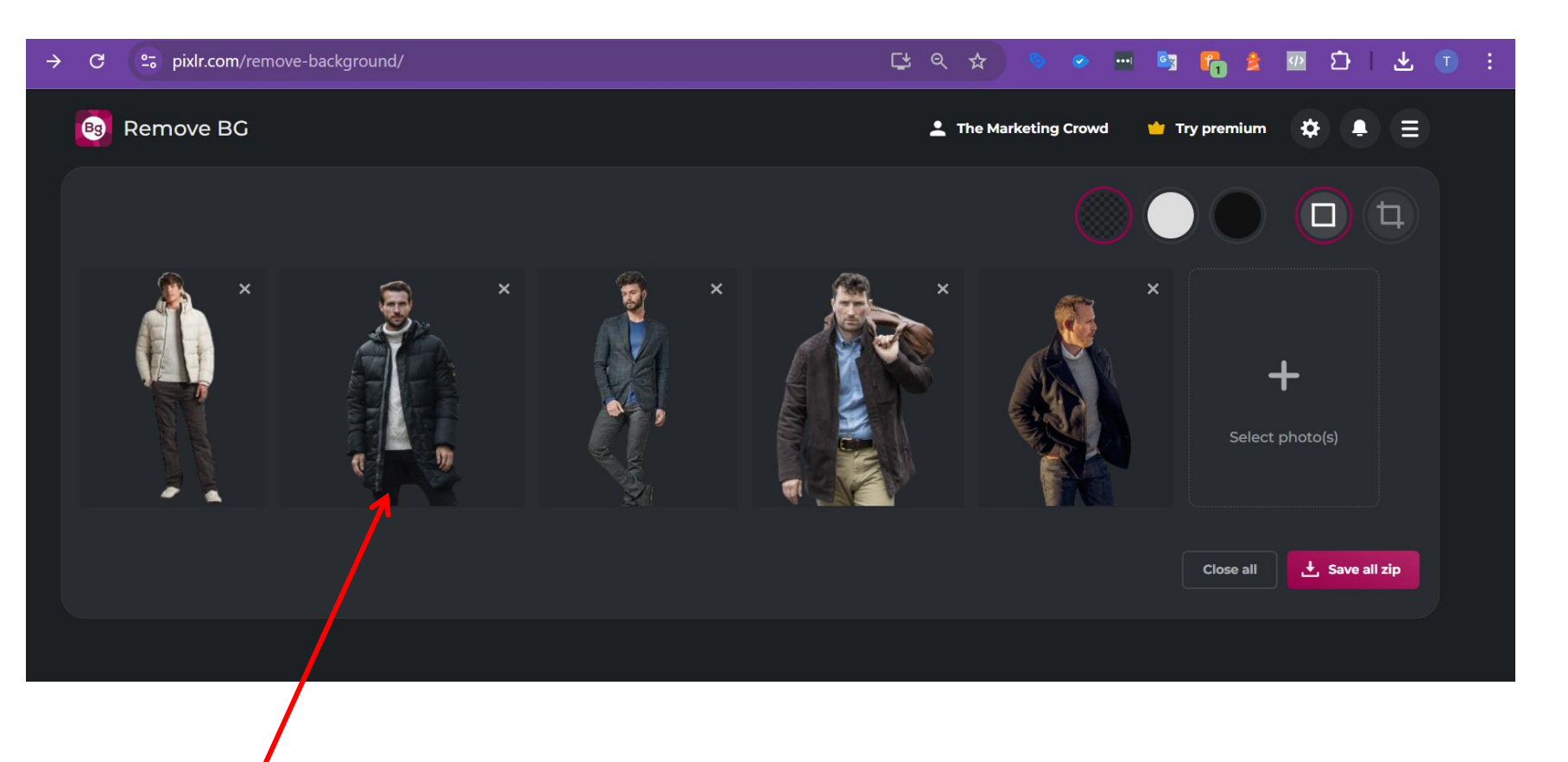

You can now download them all in a zip file Or you can put them on a coloured background before downloading

#### **AI Image Tools**

Create images by describing them – best free tool – Gemini Create images by describing them – paid tool – Canva Useful sites that have lots of AI image tools Create a text graphic – Canva dream lab or Ideogram.ai Create an image based on an image plus description –Capcut Photo coloriser – Capcut desktop Remove the background from an image – remove.bg Remove background from multiple images at once **Erase something from an image – cleanup.pictures Increase the resolution of an image**  Erase a person, object or text form an image cleanup.pictures website

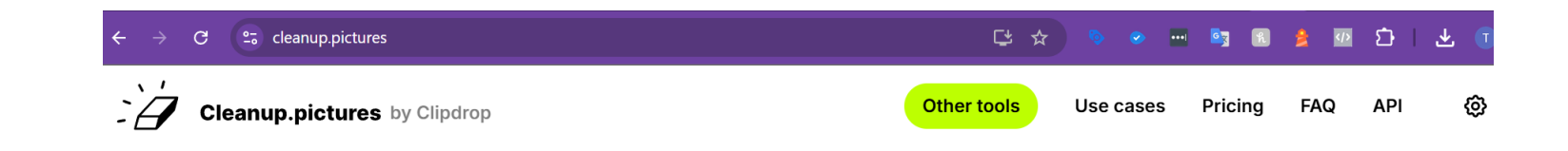

**Remove any unwanted** object, defect, people or text from your pictures in <u>seconds</u>

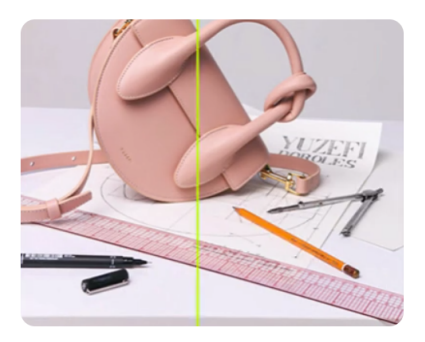

Go to cleanup.pictures No need to setup an account or login Upload your image Erase a person, object or text form an image cleanup.pictures website

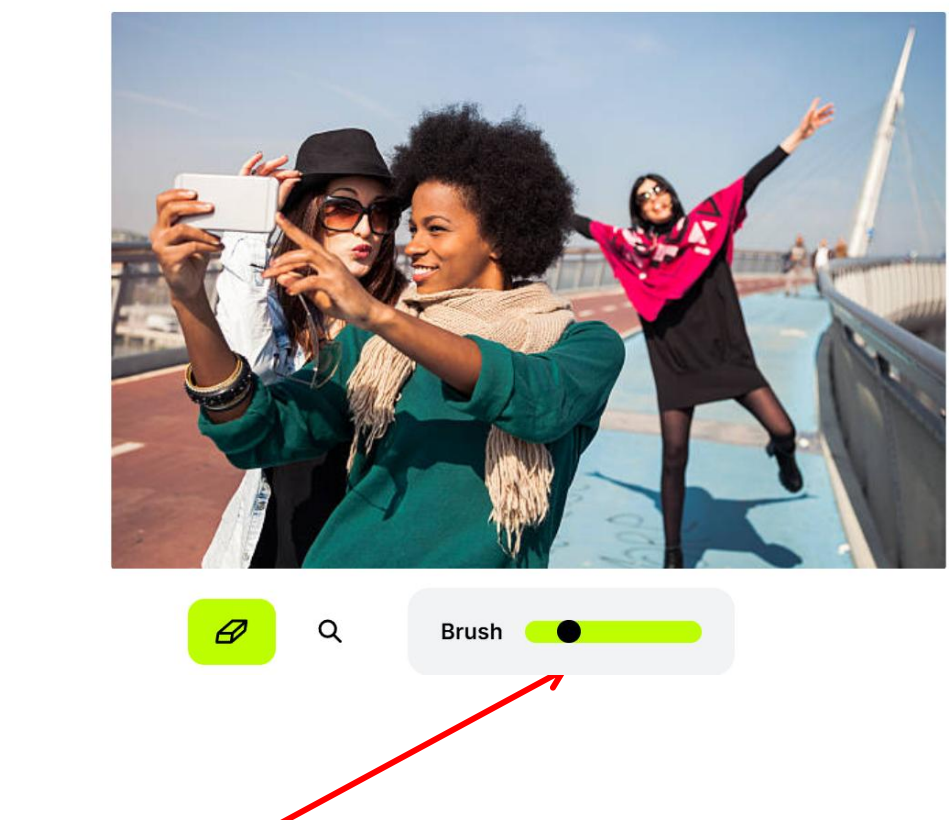

Choose a brush size

# Erase a person, object or text form an image cleanup.pictures website

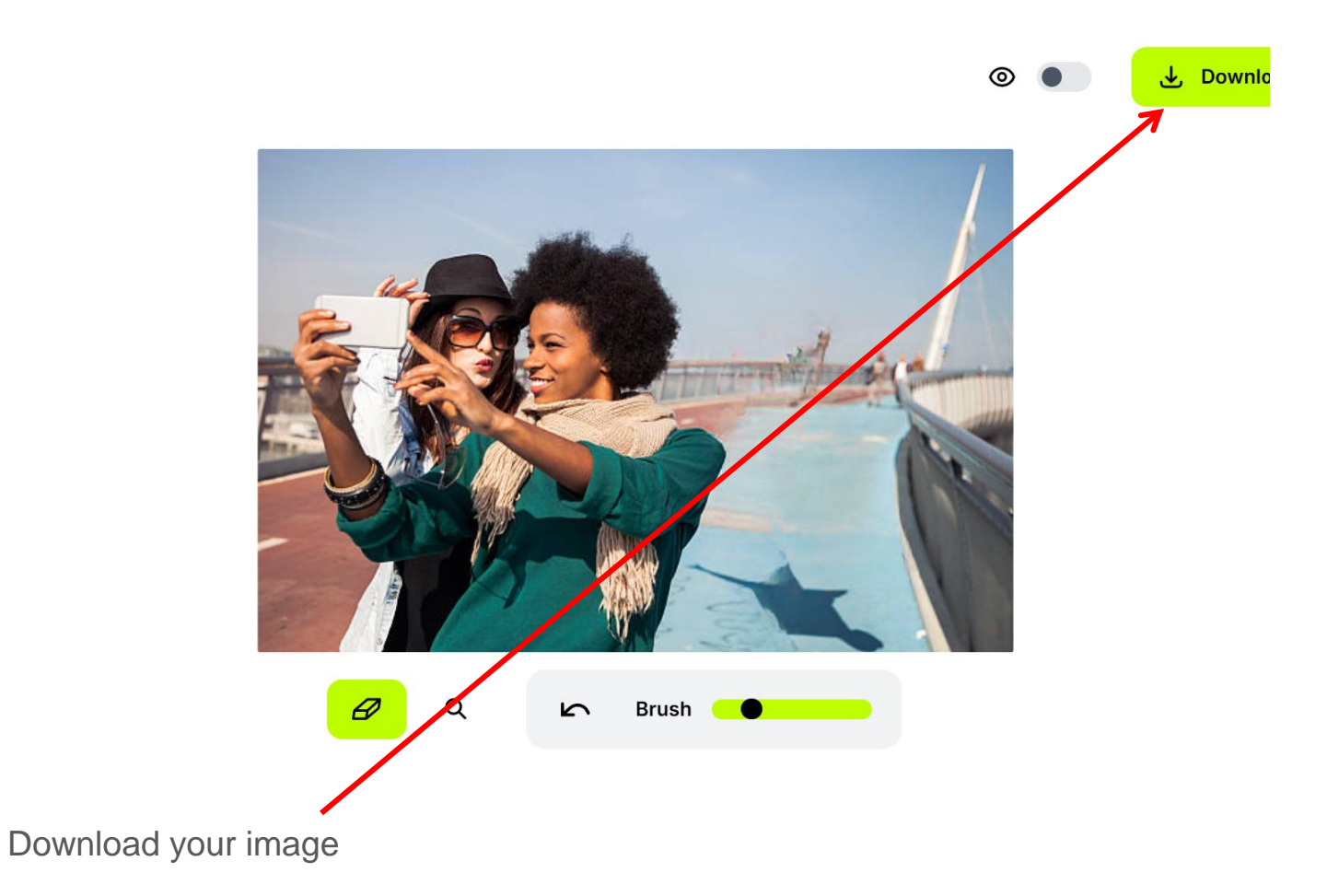

### Got the Pro version of Canva? Use magic eraser within magic studio

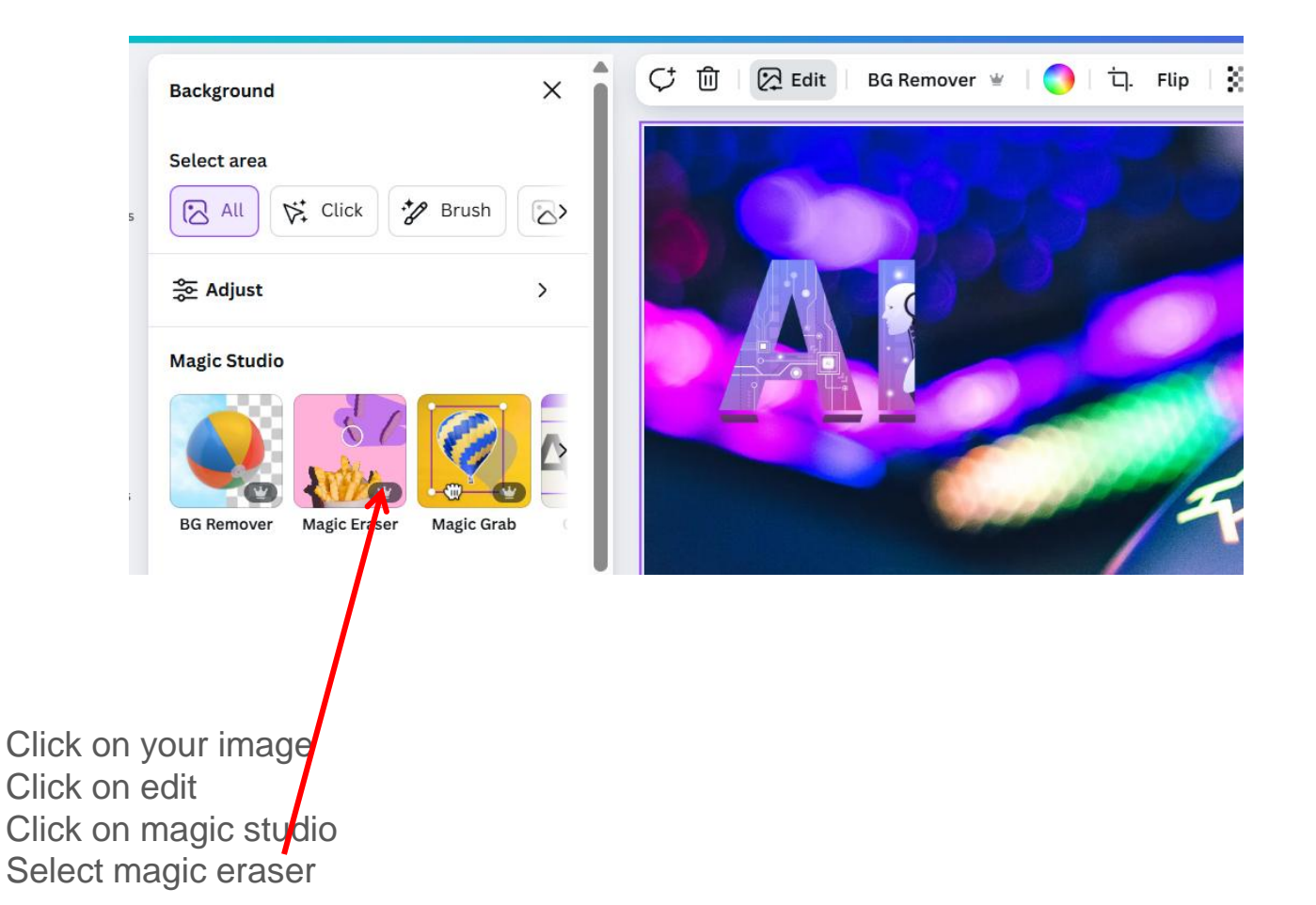

#### **AI Image Tools**

Create images by describing them – best free tool – Gemini Create images by describing them – paid tool – Canva Useful sites that have lots of AI image tools Create a text graphic – Canva dream lab or Ideogram.ai Create an image based on an image plus description –Capcut Photo coloriser – Capcut desktop Remove the background from an image – remove.bg Remove background from multiple images at once **Erase something from an image – cleanup.pictures Increase the resolution of an image**  Increase the resolution of an image by upscaling – ideal if you download a low res version using free tool like remove.bg

|                                |                                               |                                                   |                                         | Upgrade                                           | Ç ≞ Ç <sup>4</sup> Ø (                                    |
|--------------------------------|-----------------------------------------------|---------------------------------------------------|-----------------------------------------|---------------------------------------------------|-----------------------------------------------------------|
| Create new                     | Magic tools                                   |                                                   |                                         |                                                   |                                                           |
| Start                          | ፡፡ All 🕒 Recents 🖒                            | Trending 🔗 Create wit                             | h Al 🖽 For videos 🖪 F                   | or images 🛛 🖓 For audio                           | For business                                              |
| )I Templates                   | Batch edit                                    | Remove background                                 | Text to image                           | Image to image                                    | Old photo restoration                                     |
| Recent drafts                  | Edit multiple product photos quickly at once. | Remove backgrounds in<br>videos and photos.       | Generate images with text prompts.      | Generate images with an<br>image and text prompt. | Repair your damaged photos<br>or bring them new life with |
| Al asset hub New               |                                               | A                                                 |                                         |                                                   |                                                           |
| Share and schedule             | 100.                                          | 5-3-13 Ka                                         | and the second                          | the state                                         |                                                           |
| A Magic tools                  |                                               |                                                   |                                         | W YI Print                                        |                                                           |
| paces                          | Portrait generator                            |                                                   | Image style transfer                    |                                                   | Photo colorizer                                           |
| The Marketing<br>Default space | Generate Al portraits in various styles.      | Increase image resolution without losing quality. | Transfer your image style in one click. | Adjust your image color to give it more vitality. | Colorize your black and white photos with AI.             |
| A. Invite members              |                                               |                                                   |                                         |                                                   |                                                           |

Click on image upscaler

Increase the resolution of an image by upscaling – ideal if you download a low res version using free tool like remove.bg

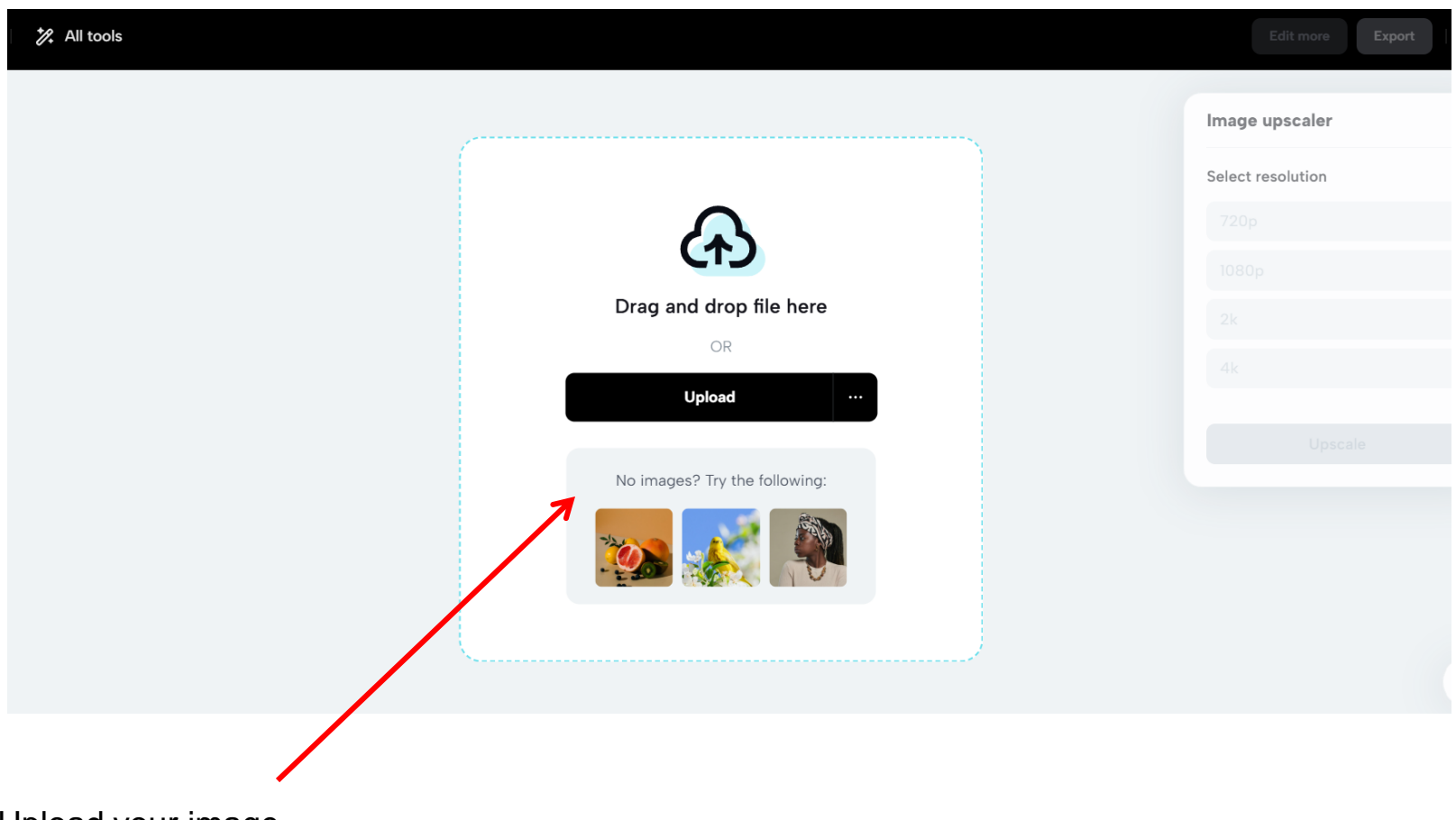

Upload your image

Increase the resolution of an image by upscaling – ideal if you download a low res version using free tool like remove.bg

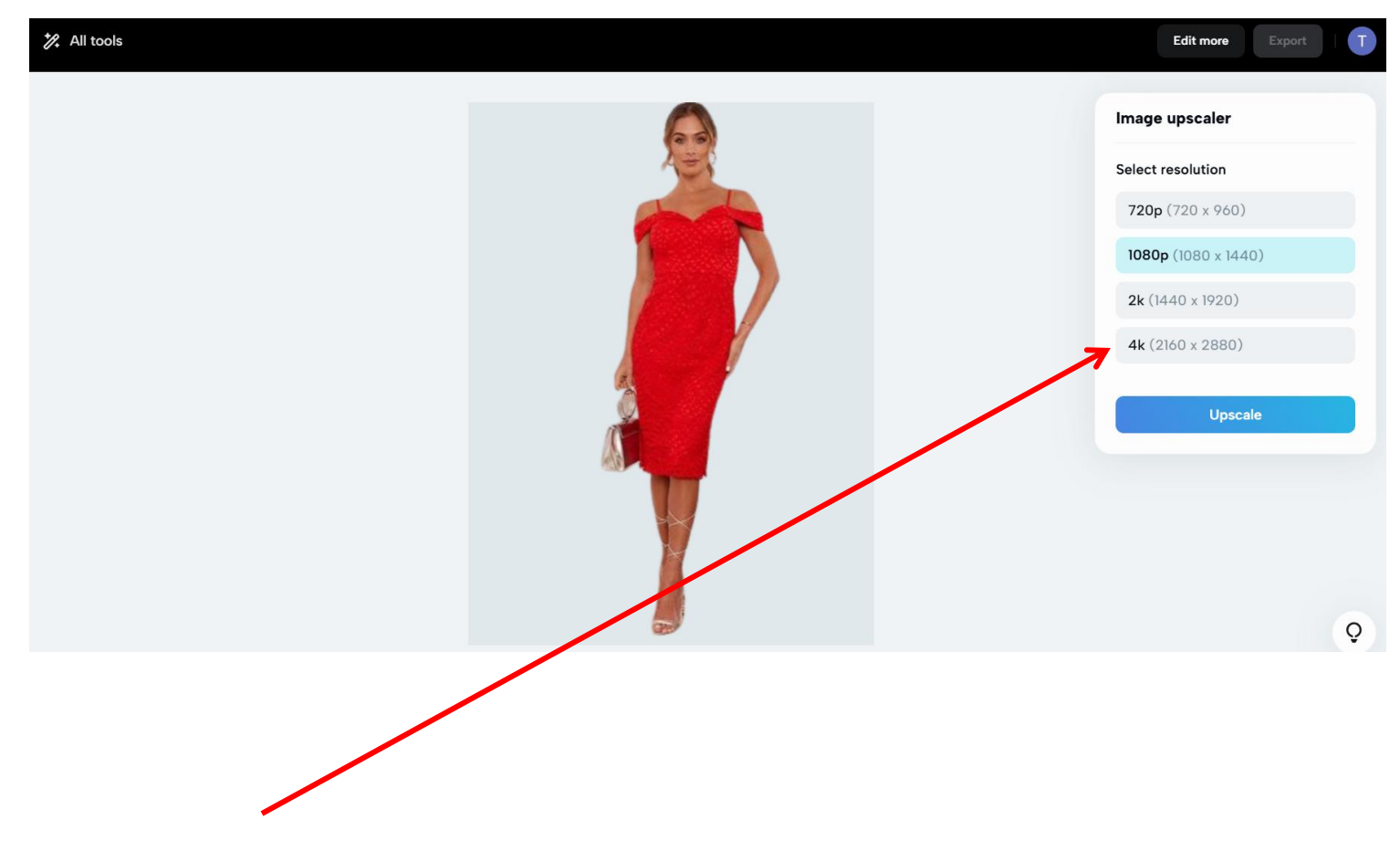

Select the resolution that you want to increase it to and then download

#### **AI Video Tools**

Create a video by attaching a product image – Sora Edit a video just by providing a url – Capcut desktop Increase the resolution of your video – Capcut desktop Edit a video simply by deleting text – Capcut desktop

## Sora – create videos just by describing them

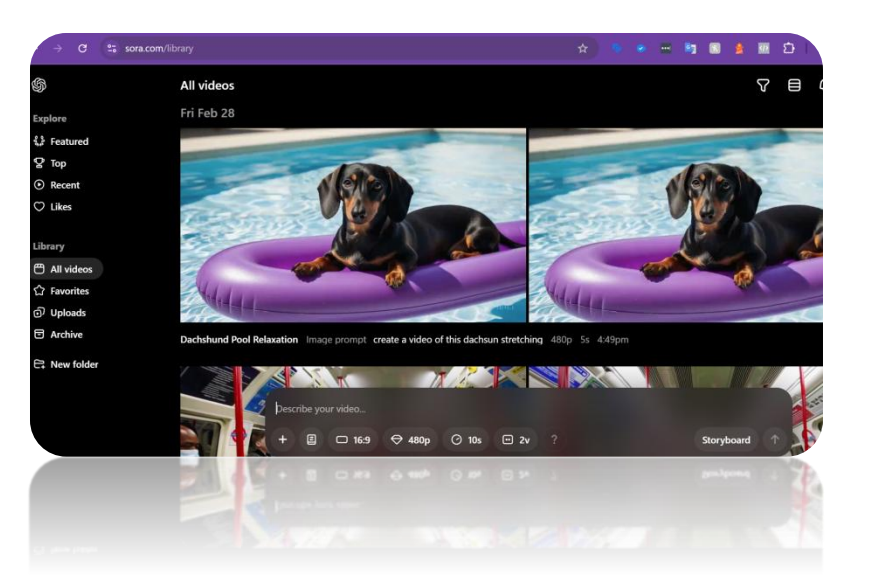

Chat GPT launched Sora in the US and many other countries at the end of 2024 and it rolled out to Ireland in February 2025

It is so much better than any of the other text to video tools I have used. It is currently only available to paid users and to use it you have to go to <u>www.sora.com</u> and login with your Chat GPT login.

You can then type in your prompt describing the type of video you want. You can choose the shape (landscape / portrait / square), the length (currently 10 seconds max) and how many versions you want (up to 4).

You can also attach an image and it will turn the image into a video and that feature is excellent.

## Sora – create videos just by describing them

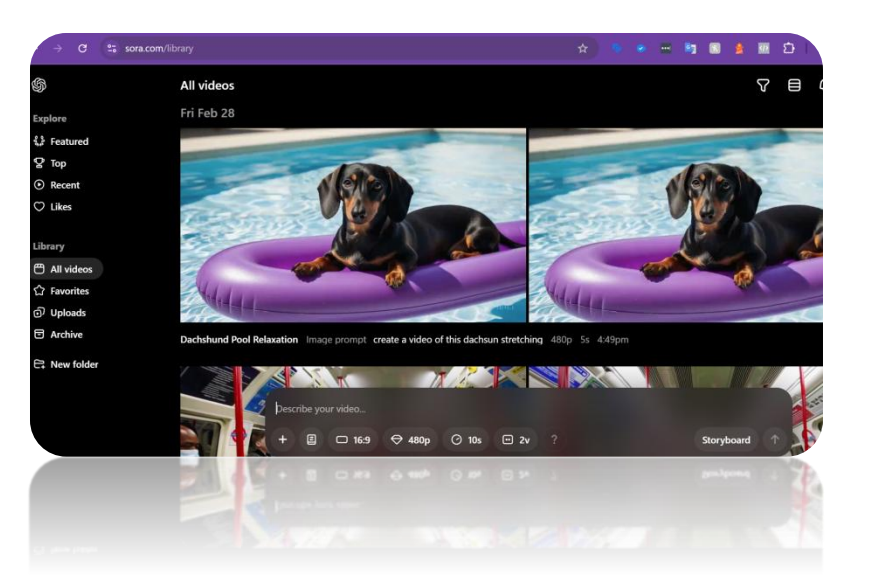

Chat GPT launched Sora in the US and many other countries at the end of 2024 and it rolled out to Ireland in February 2025

It is so much better than any of the other text to video tools I have used. It is currently only available to paid users and to use it you have to go to <u>www.sora.com</u> and login with your Chat GPT login.

You can then type in your prompt describing the type of video you want. You can choose the shape (landscape / portrait / square), the length (currently 10 seconds max) and how many versions you want (up to 4).

You can also attach an image and it will turn the image into a video and that feature is excellent.

# Sora – create videos just by describing them

| ChatGPT Plus                                                              | ChatGPT Pro                                                                                                  |  |  |
|---------------------------------------------------------------------------|----------------------------------------------------------------------------------------------------|--|--|
| <b>Plus</b> includes the ability to explore your creativity through video | <b>Pro</b> includes unlimited generations and the highest resolution for high volume workflows               |  |  |
| ✓ Up to 50 priority videos (1,000 credits)                                | ✓ Up to 500 priority videos (10,000 credits)                                                                 |  |  |
| <ul> <li>Learn more about everything you get with ChatGPT Plus</li> </ul> | <ul> <li>Up to 1080p resolution, 20s duration and 5 concurrent generations</li> </ul>                        |  |  |
|                                                                           | <ul> <li>Download without watermark</li> <li>Learn more about everything you get with ChatGPT Pro</li> </ul> |  |  |
| \$20 /month                                                               | <b>\$200</b> /month                                                                                          |  |  |
| Get Plus 7                                                                | Get Pro 7                                                                                                    |  |  |

Q

Log in

# Attach a photo of your product and request videos of it Sora.com

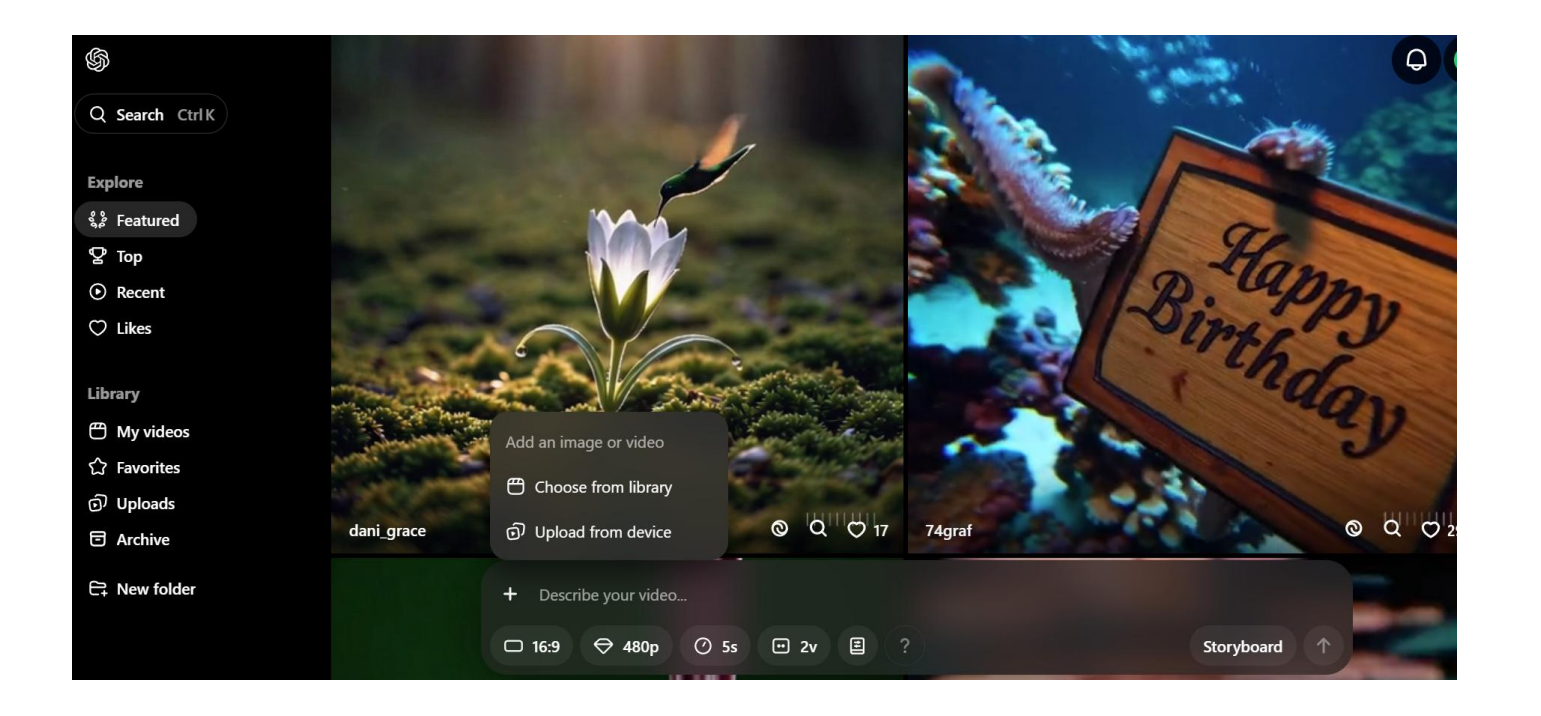

Login to sora.com (paid users only) Click on the + and attach an image (of your product)

# Attach a photo of your product and request videos of it Sora.com

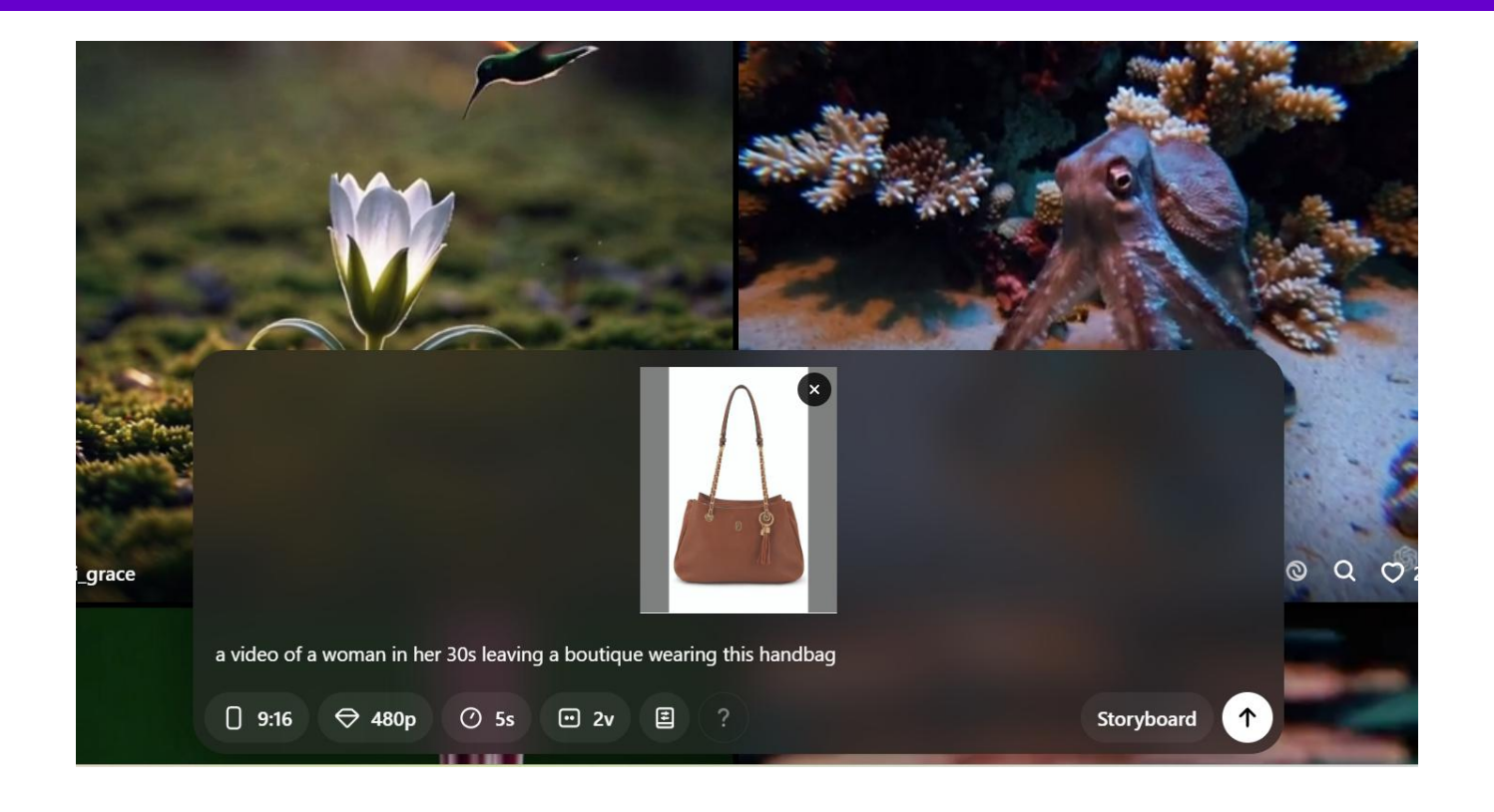

Then write a prompt for what you want in the video Choose the aspect ratio, resolution and how many videos you want

# Attach a photo of your product and request videos of it Sora.com

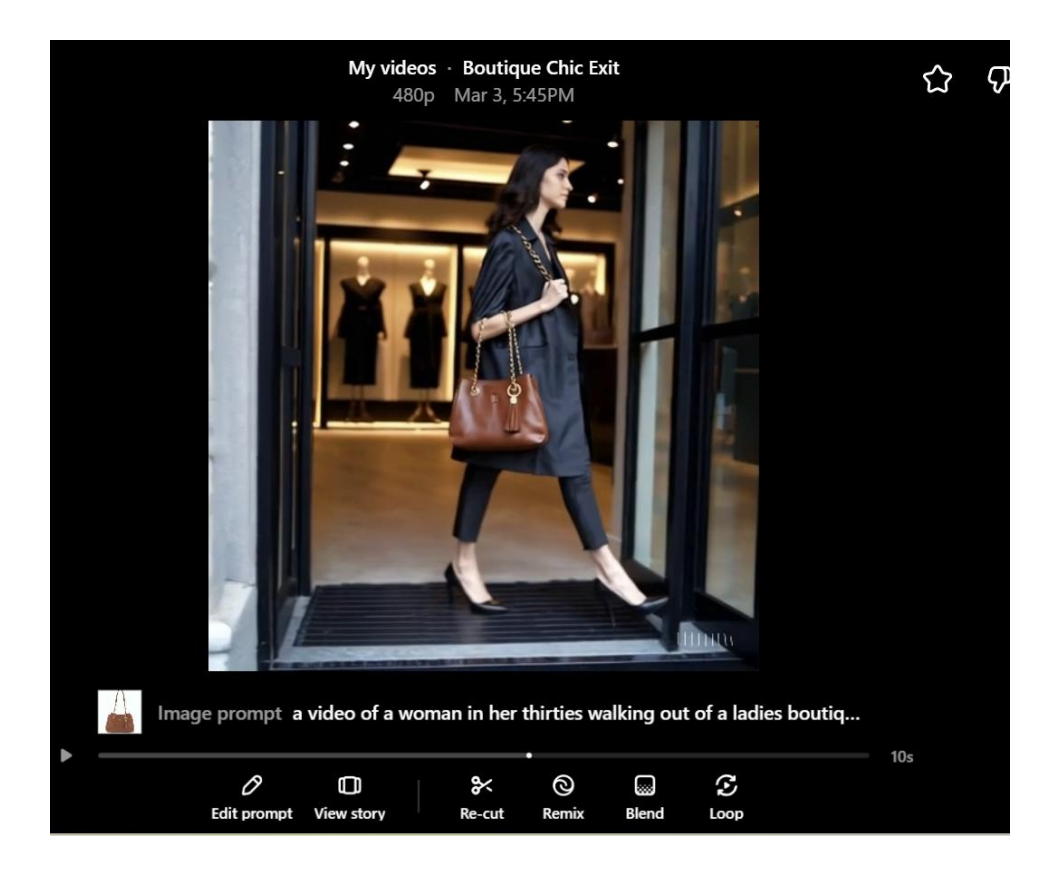

You can then view the videos that were created You can also make some revisions to the video, blend it with another one

#### **AI Video Tools**

Create a video by attaching a product image – Sora Increase the resolution of your video – Capcut desktop Edit a video simply by deleting text – Capcut desktop

# Other capcut AI video tools that are very useful

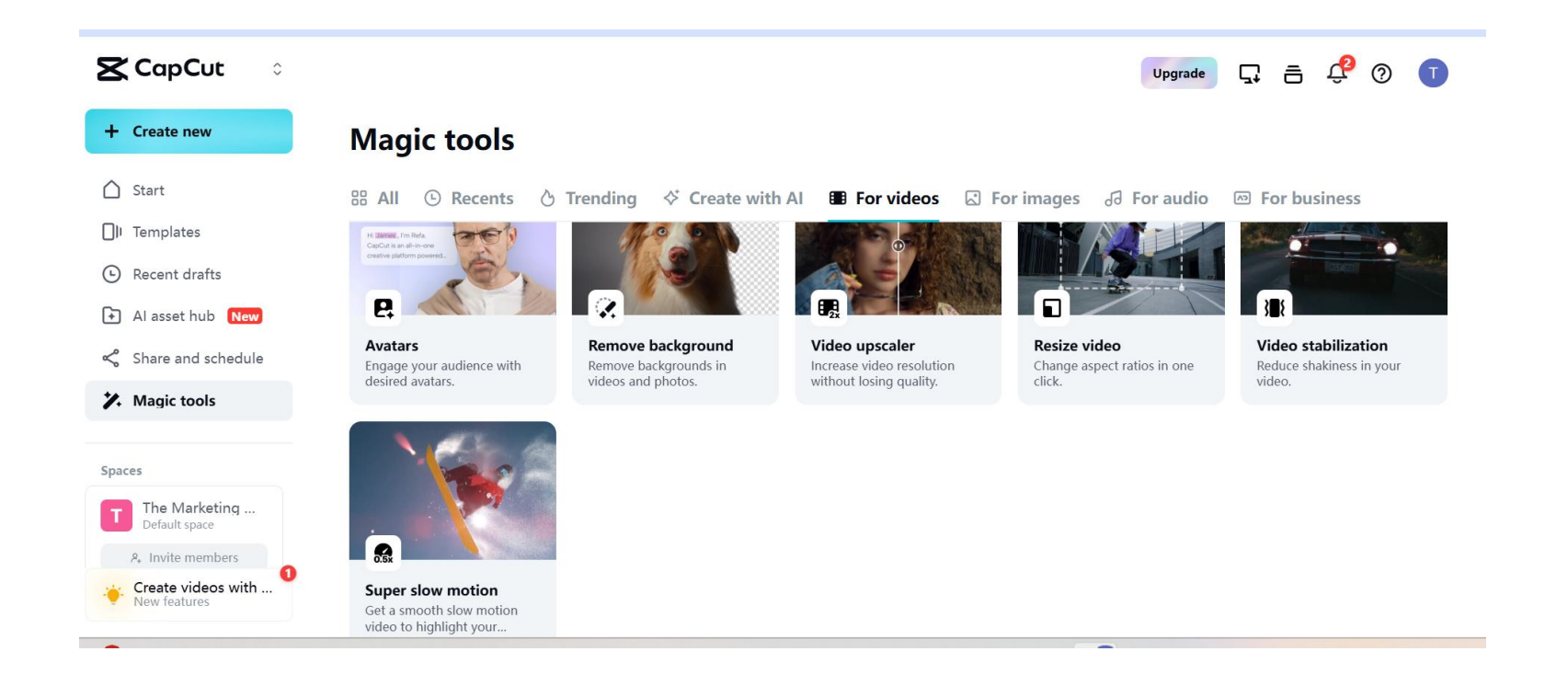

If your video is low resolution – use video up scaler. Upload you video and it will increase the resolution so it will look sharper on larger screens

If you footage is a bit shaky use video stabilization and it will reduce the shakiness

#### **AI Video Tools**

Create a video by attaching a product image – Sora Increase the resolution of your video – Capcut desktop Edit a video simply by deleting text – Capcut desktop

### Edit a video simply by deleting text – Capcut desktop

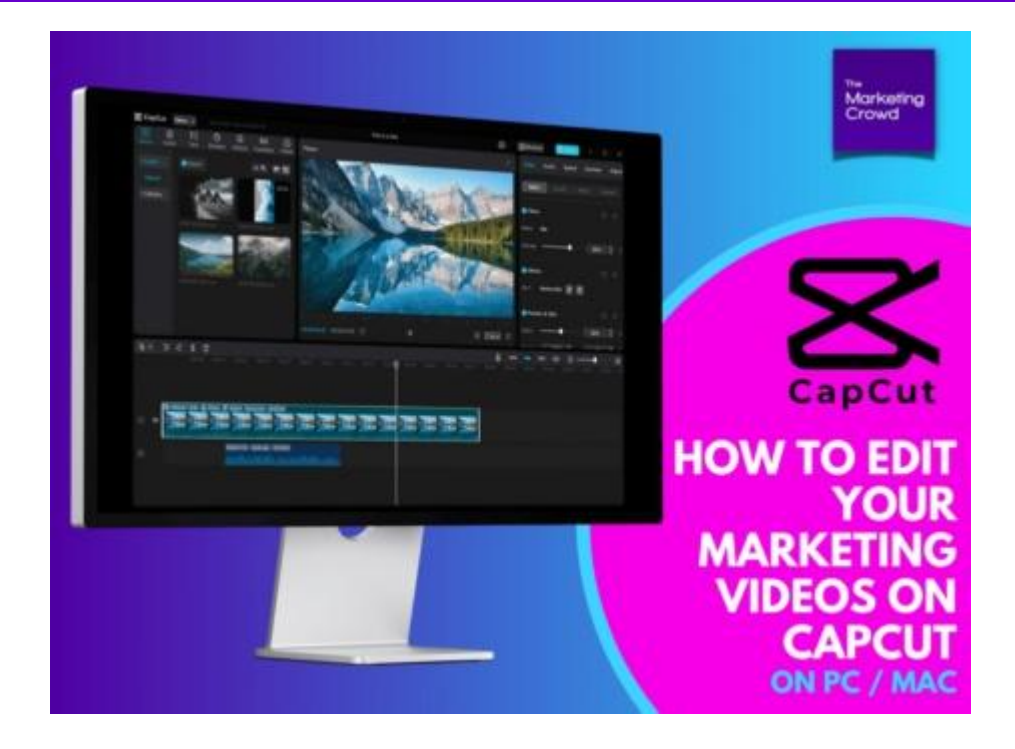

Please note:

There is a detailed video demonstration on how to do this within the Capcut for desktop course which you can watch on the members website

### How to get started – Create a video

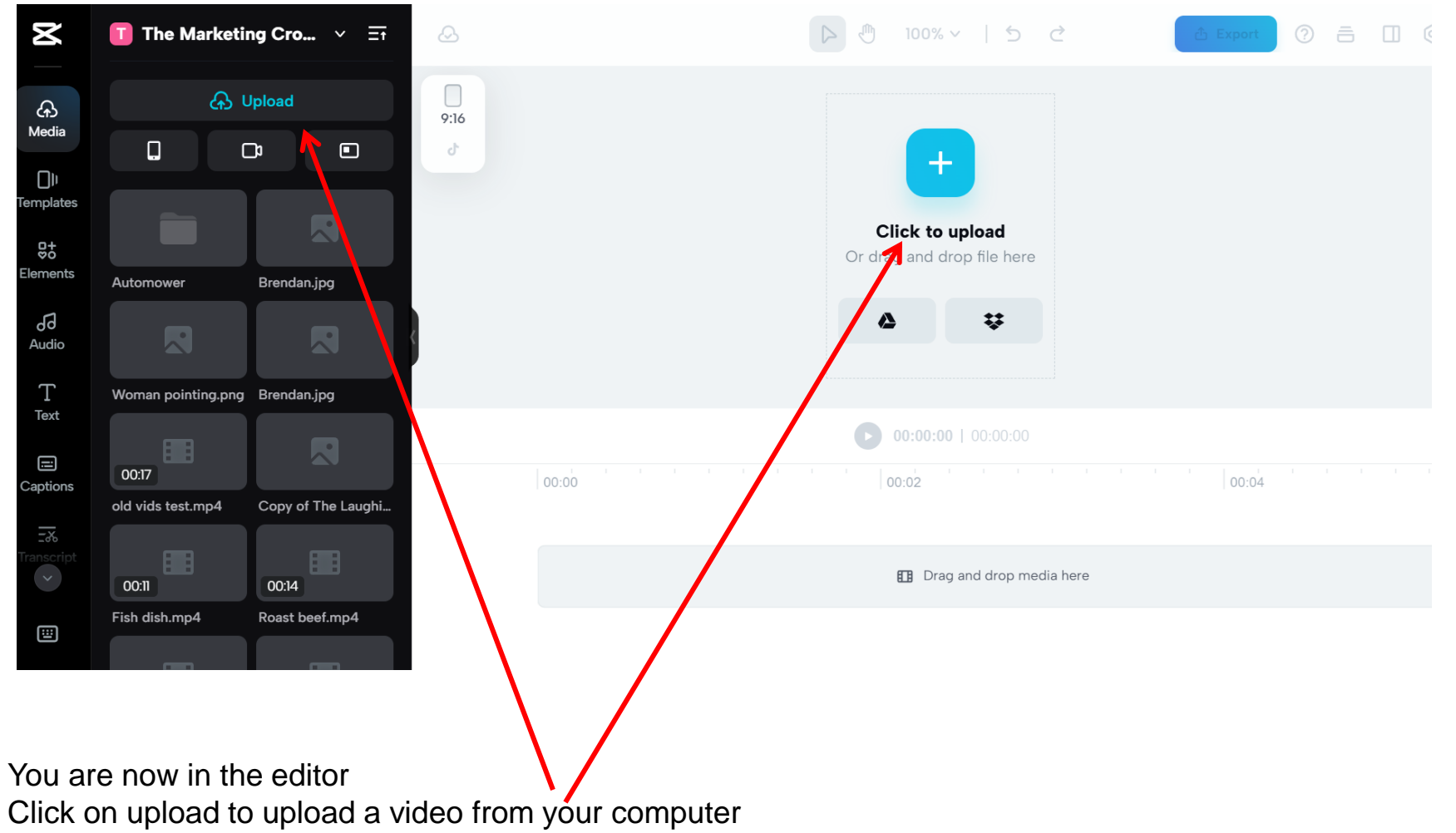

Or click on these icons to pull in files from Dropbox or Google drive

### How to get started – Create a video

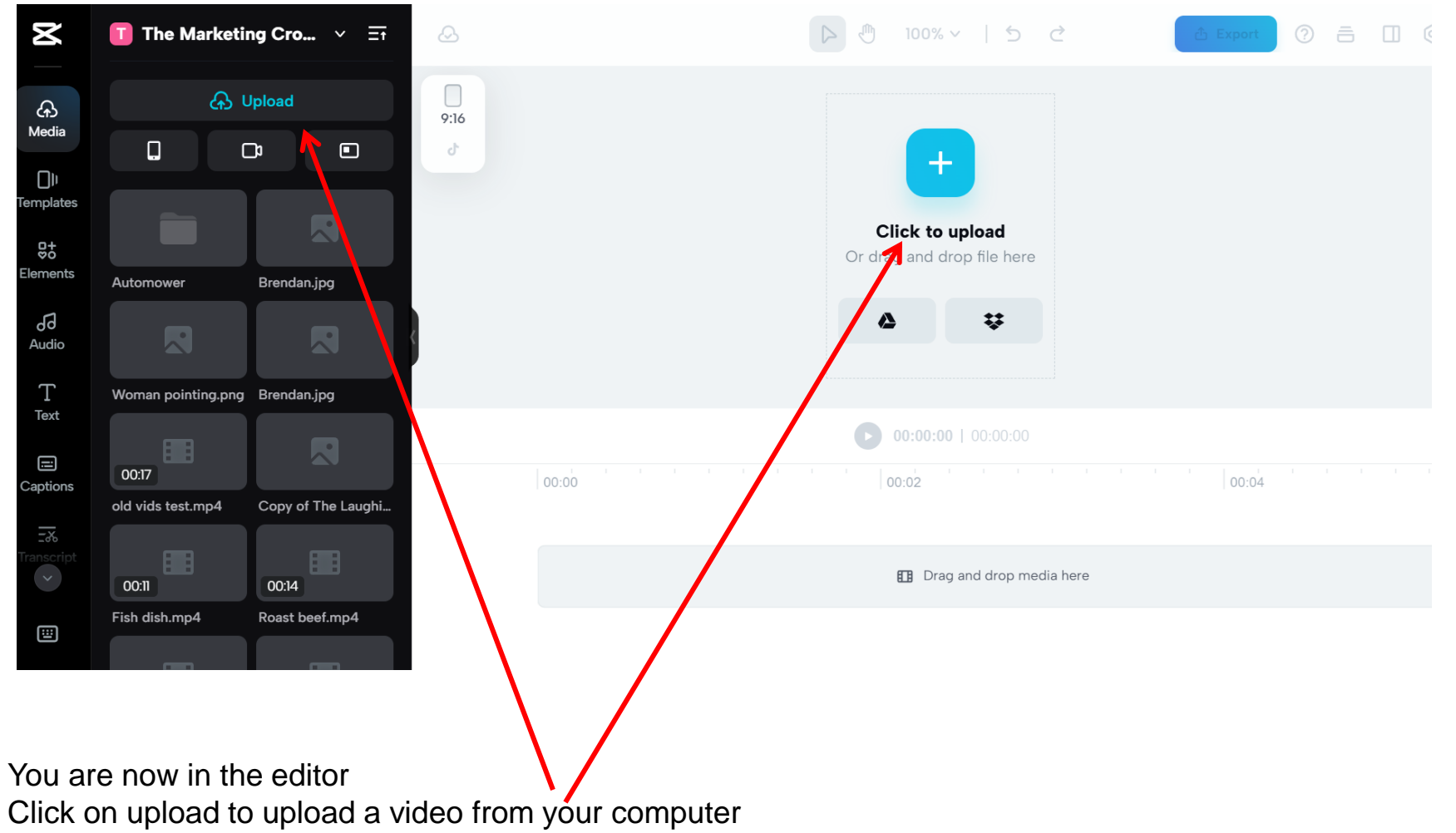

Or click on these icons to pull in files from Dropbox or Google drive

### How to get started – Create a video

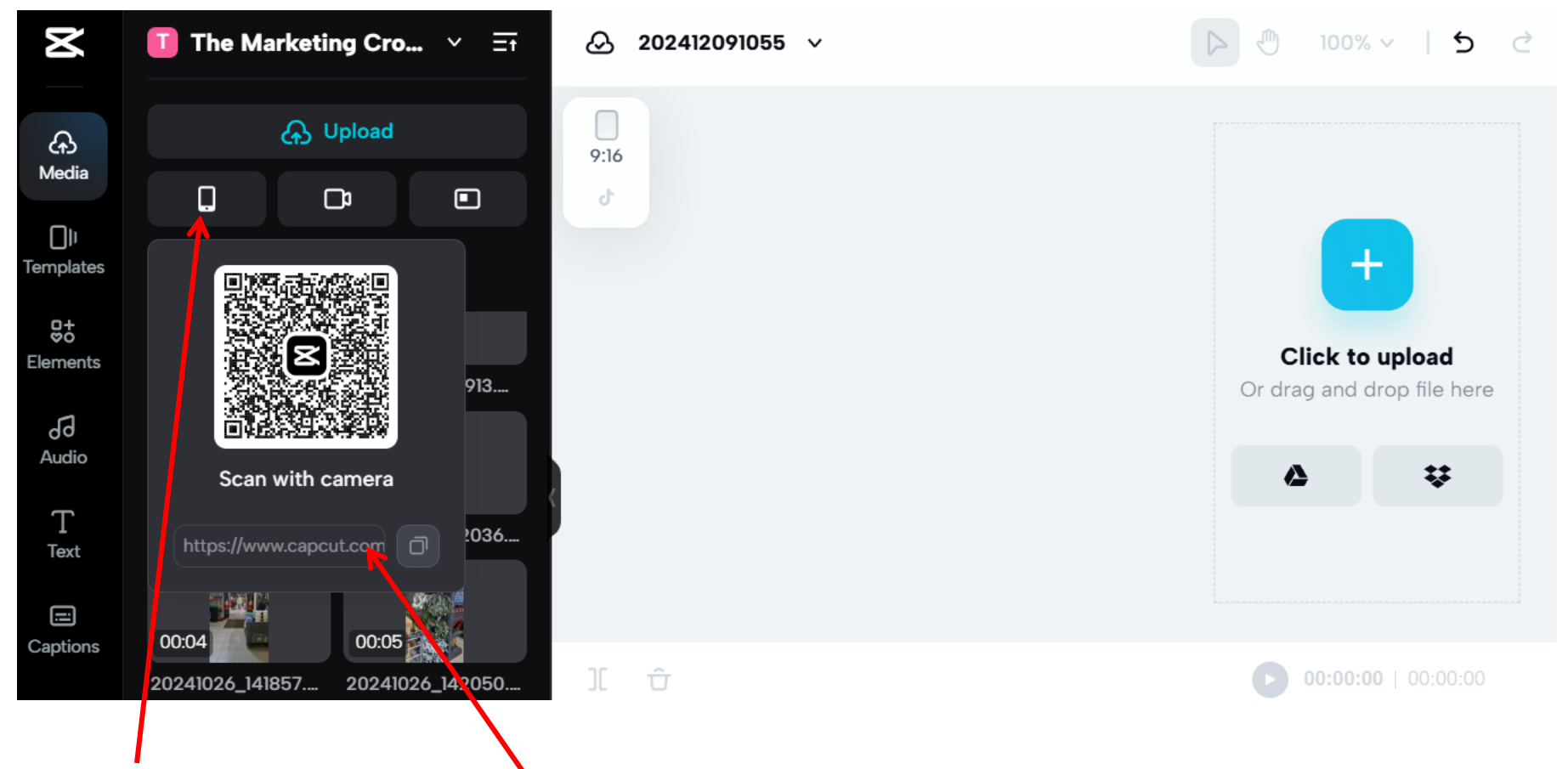

Or click the phone icon, scan a QR code and you can import videos form your phone

If the QR code doesn't scan, copy this ul, email it to yourself and open it on your phone. You can then upload videos, images and music to your capcut space

# How to get started – Overview of the menus

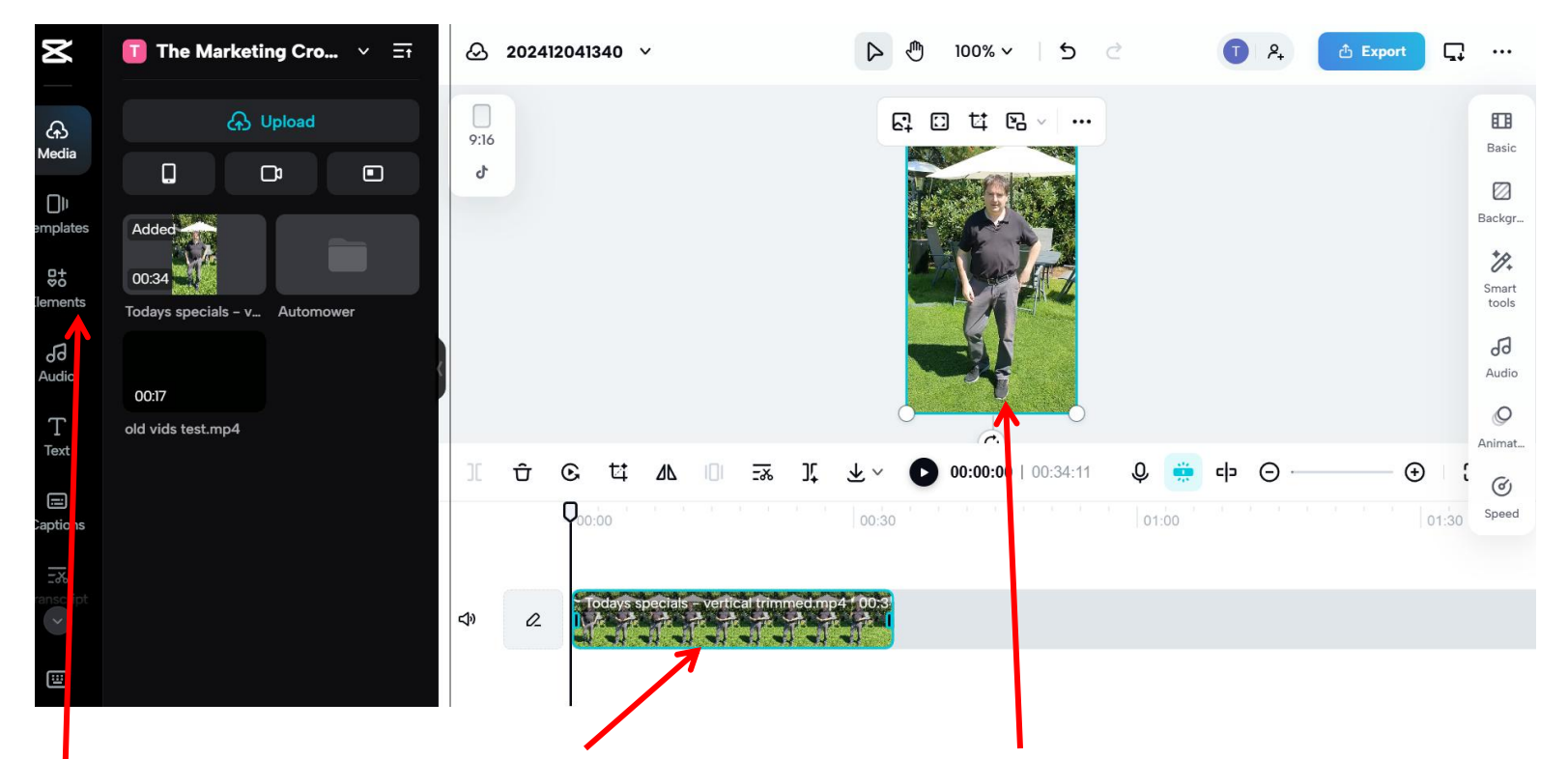

Drag your video onto the timeline. It will also appear on the playback screen

On the left hand side there is a menu

**Elements:** search though their stock image and video library to add images or videos to your video **Audio** – search though stock music or sound effects – you can then add these to your video

**Text** – Overlay text onto your video.

Captions: - Generate captions for your video

Transcript - it will generate a transcript and you can edit the video simply by deleting text in the transcript

# How to get started – Overview of the menus

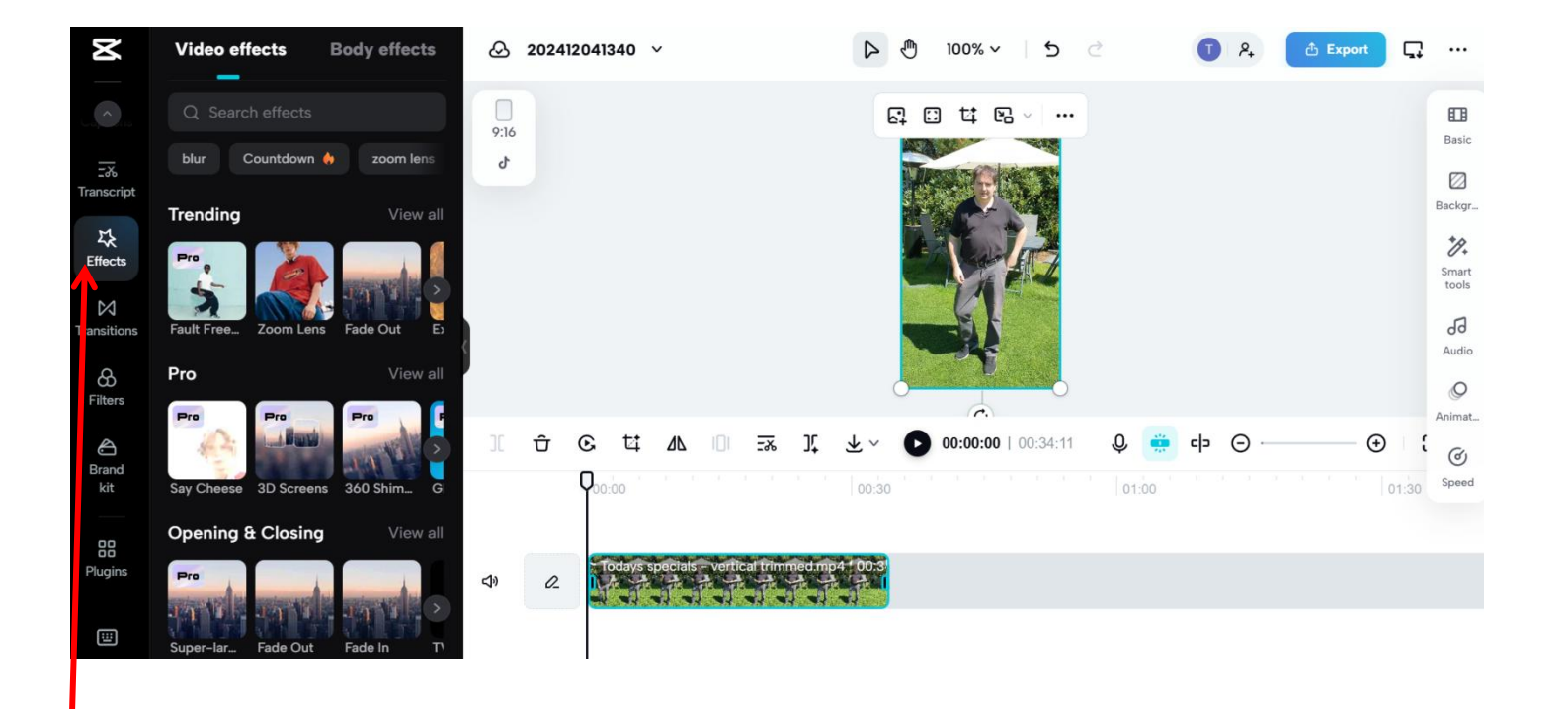

Effects – you can add video effects (snow, confetti) or body effects (laser eyes, funny face) to your video Transitions – You can add transition effects between clips Filters – You can add a filter to your video

Brand Kit – you can upload your logo, music, font and it will be available for all of your videos

# How to edit a video – someone speaking to camera

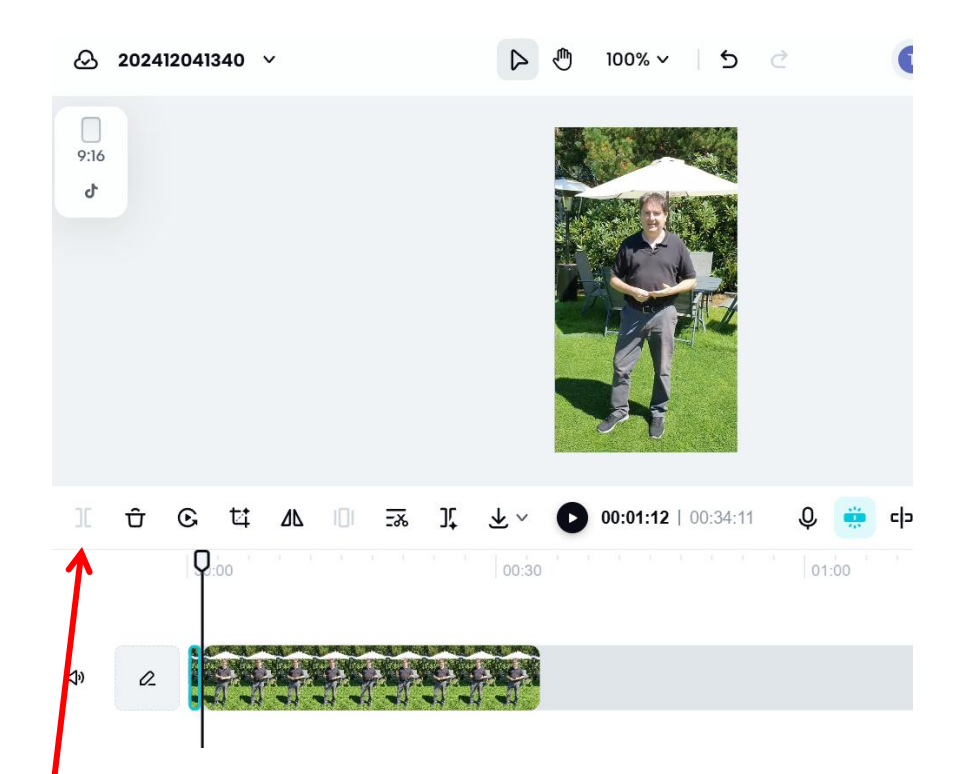

#### Cut out the parts of the video that you don't' want

- 1. Pause where you want to split the clip
- 2. Click split
- 3. Click on the part of the clip you want to delete
- 4. Click delete

## How to edit a video - someone speaking to camera

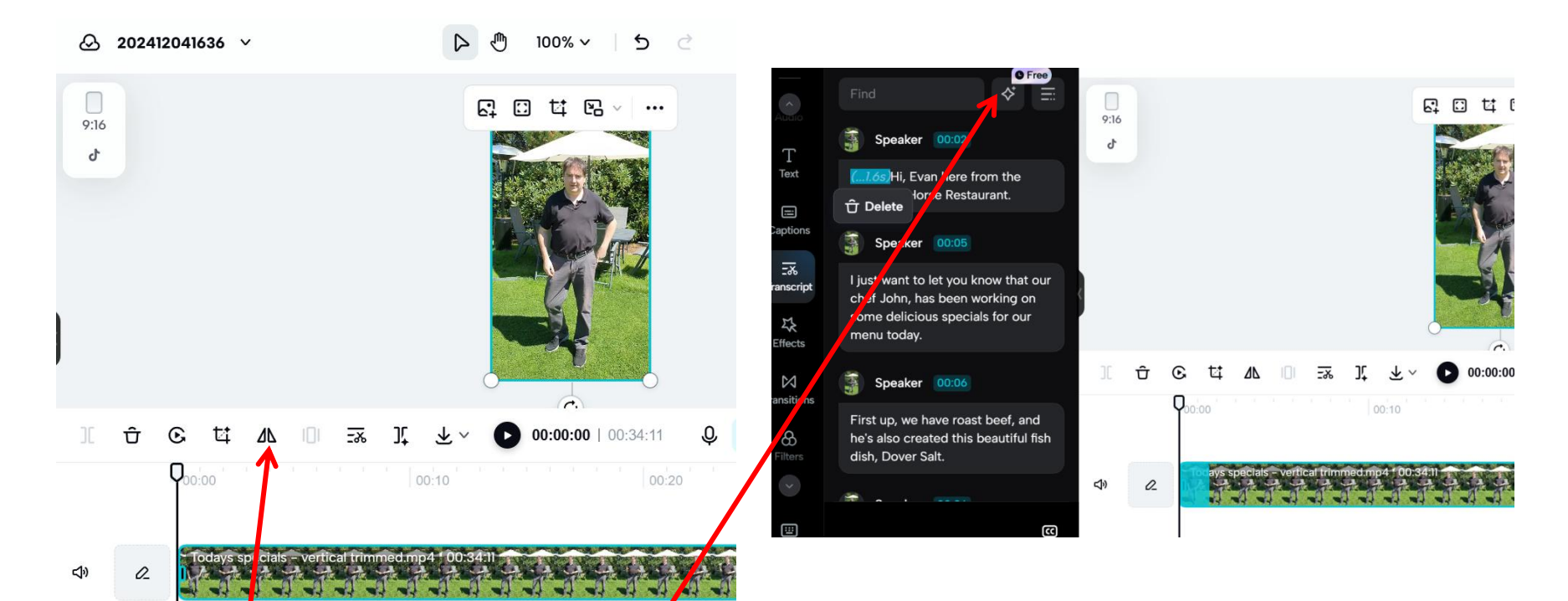

#### Or cut out parts using transcript based eqiting

- 1. Click on your video
- 2. Click on transcript based editing. It will then generate a transcript of your video
- 3. Whatever you delete in the transpript will then be deleted from the video.

#### Note – there is also the option to delete filler words (em etc)
### AI tools to generate Avatars Synthesia.io

**AI Voice generation tools** 

11 labs - for AI voice overs

# How can AI video avatars impact your digital marketing?

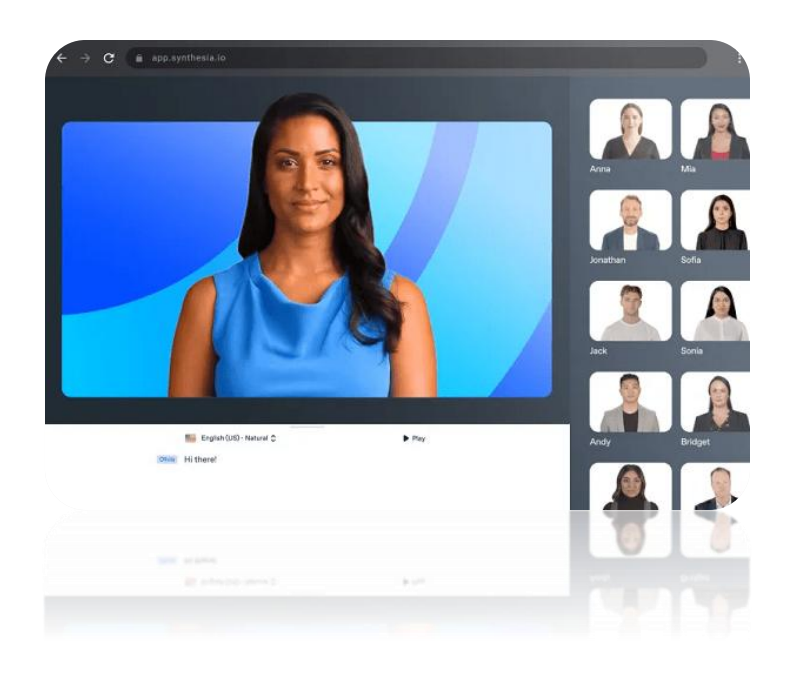

### Perhaps you want to make ...

# Educational / training videos Customer service videos explaining how your product works.

### •Website videos that explain how your product works

Currently if you want a person speaking in your video you need have all of the equipment and then shoot the video, including lots of takes

With an AI video Avatar you can choose the person that you would like to speak in your video and provide the text. That AI person will then speak it in the video – no need for recording equipment etc.

The person can also speak it in any language you want.

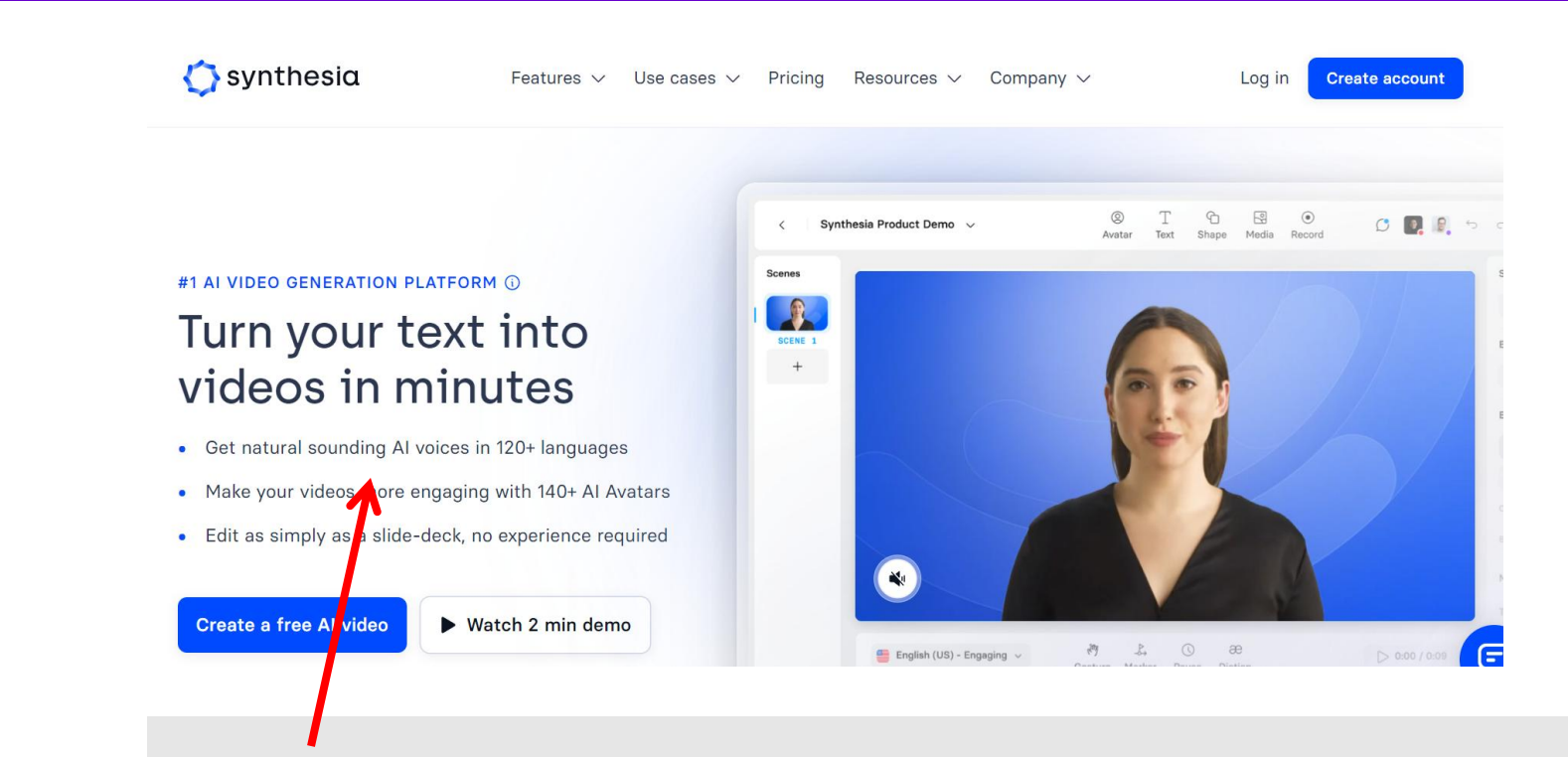

Would you like someone speaking in your video but you don't want to hire someone or even shoot the video? You can have an AI person (avatar) say what you want in a video

Search for Synthesia.io or click on this link https://www.synthesia.io/

Signup for a free account and then sign in

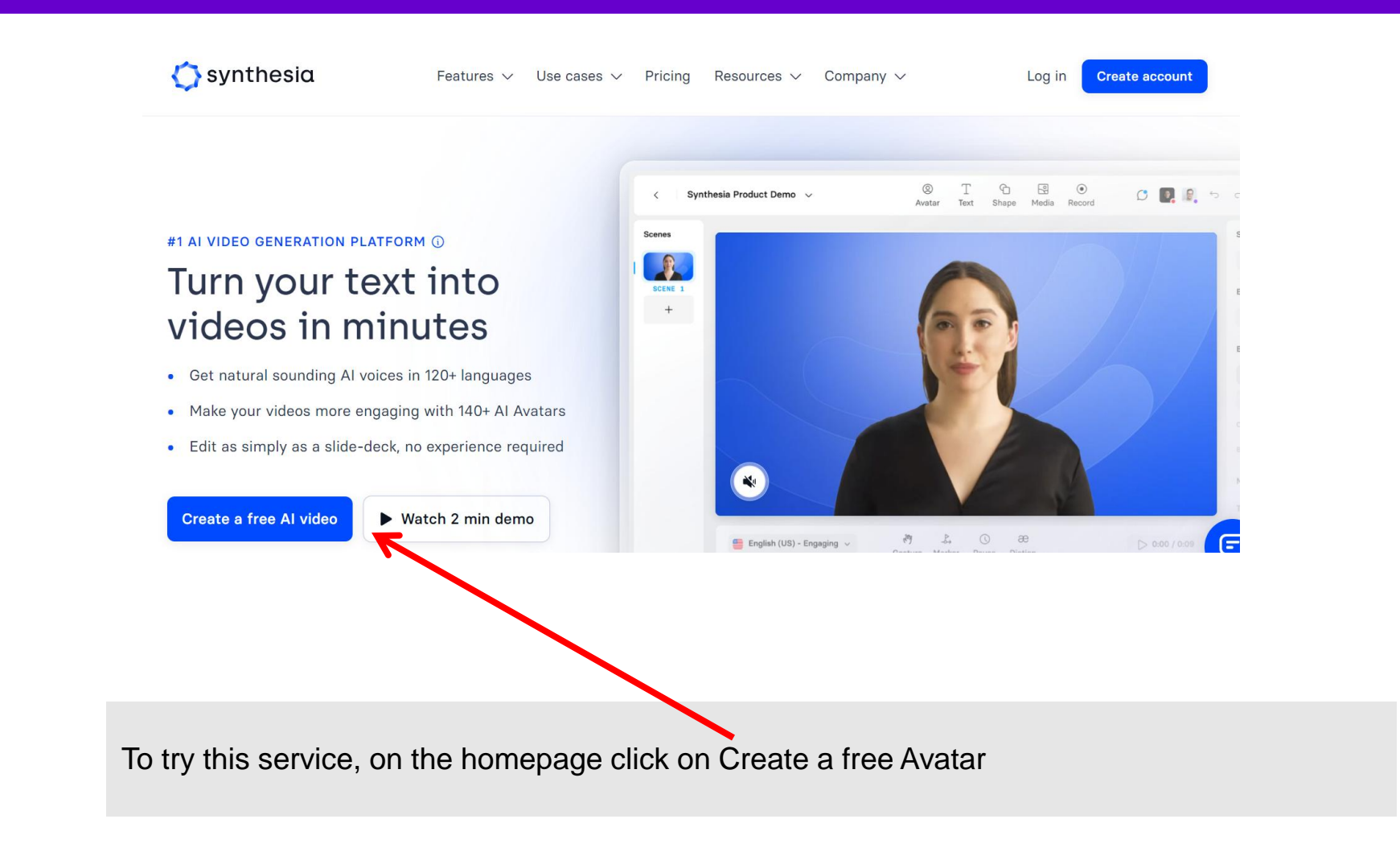

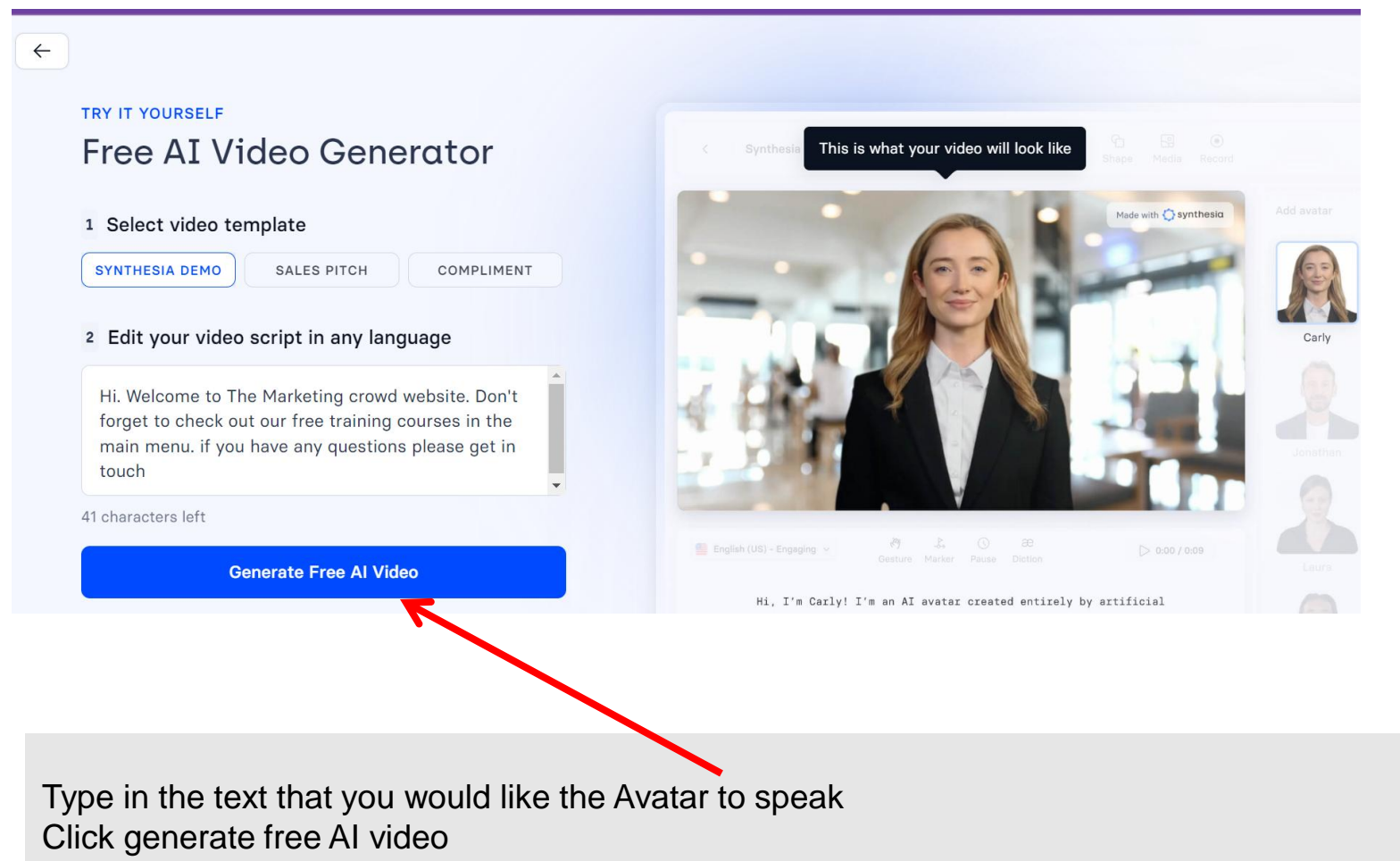

It will then ask you to filling your name and email address

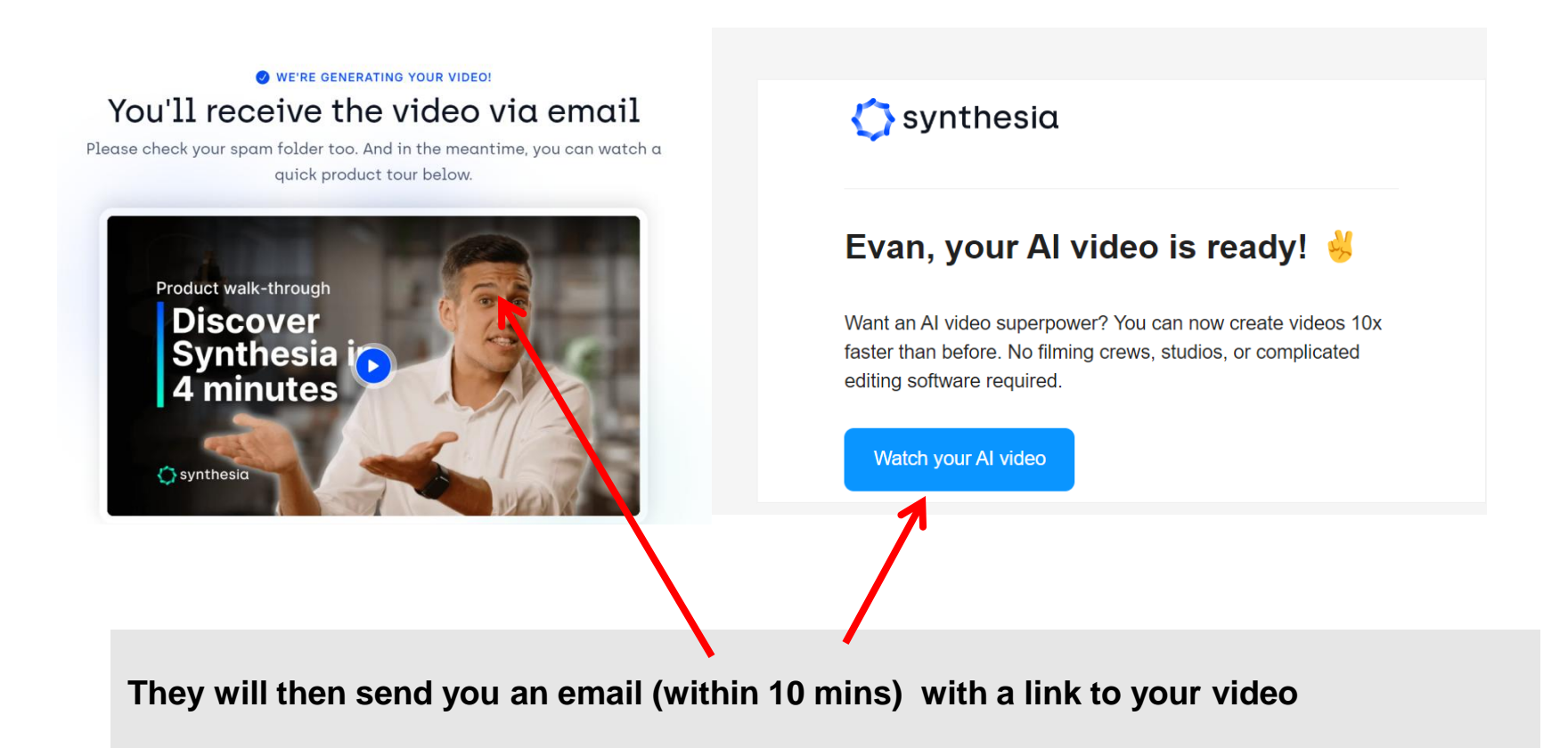

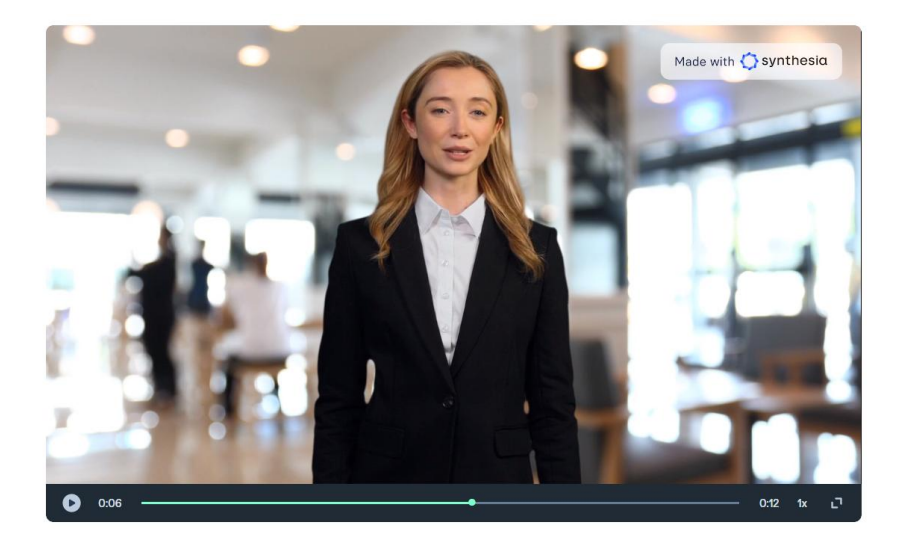

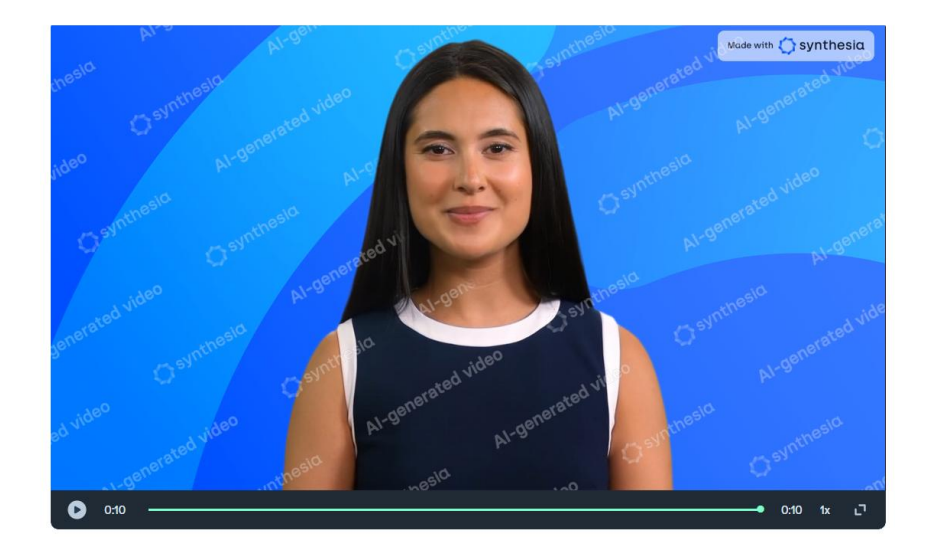

Click this link to view the sample video https://share.synthesia.io/914b6cd6d476-4a5c-9cf1-03005f338818 Click this link to view the sample video https://share.synthesia.io/5141d1e1a4bc-4238-95d2-ac6acb1eb403

### Starter (Yearly, -25%)

Ideal for individuals just starting out with video creation.

€ 20/month €240 billed yearly. Pay monthly →

# I editor & 3 guests ○ 1 editor & 3 guests ○ 120 minutes of video/year ○ 70+ AI avatars ○ 120+ languages and voices ○ AI script assistant New! Built-in screen recorder ○ Image, video & music □ uploads □

They have 140 avatars to choose from They have over 120 voices and accents

So, if you wanted to use an Avatar in your marketing videos, for \$20 a month you can have 2 hours of video a year

For \$59 / mth you get 6 hours of video

# € 59/month €708 billed yearly. Pay monthly →

### Create account now

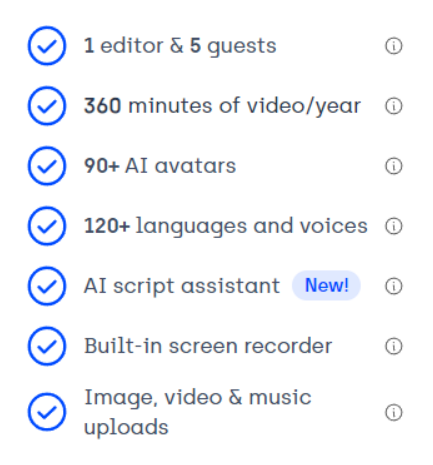

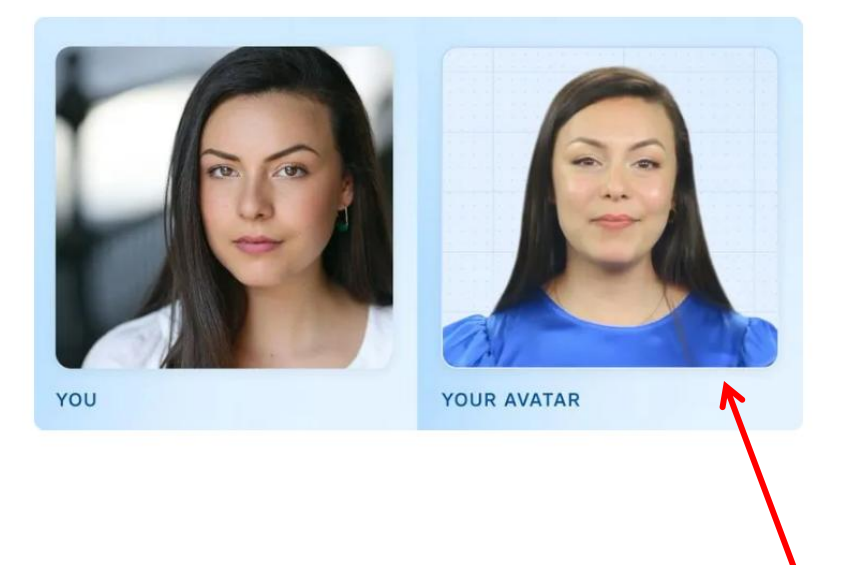

### ŵ

### What is a custom avatar?

A custom avatar is a realistic digital version of yourself. Designed in the same style as our stock avatars, they capture your unique likeness. With custom avatars, you can create personalized videos in 120+ languages.

Synthesia also provides the technology to create a Custom Avatar based on your self

https://www.synthesia.io/features/custom-avatar

See an example in this YouTube video https://youtu.be/9YrYF0wpisg?si=zbS5MtQCL1wwW37c&t=244

| get started<br>Which custom avatar is | Webcam Al Avatar                       | Studio AI Avatar            |
|---------------------------------------|----------------------------------------|-----------------------------|
| right for you?                        | A cost effective solution              | Professional-quality avatar |
|                                       | Record from your laptop                | Upload studio recordings    |
|                                       | 720p max. resolution                   | 1080p max. resolution       |
|                                       | Chest up framing                       | Choice of framing           |
|                                       | 1 free avatar in Starter plan (annual) | Paid add-on feature         |
|                                       | Ready in 5 business days               | Ready in 10 business days   |

- 1. You can create an Avatar of yourself by providing some footage using your web cam
- You get one Avatar of yourself with the Starter plan (\$20 a month)
- However, you cannot add your own cloned voice to this an Ai voice will be used.

2. You can provide a professional studio quality video (you need to provide this)

- Only available on the enterprise plan. Estimated at €1000
- You can add your cloned voice to this

# How can AI voices impact your digital marketing?

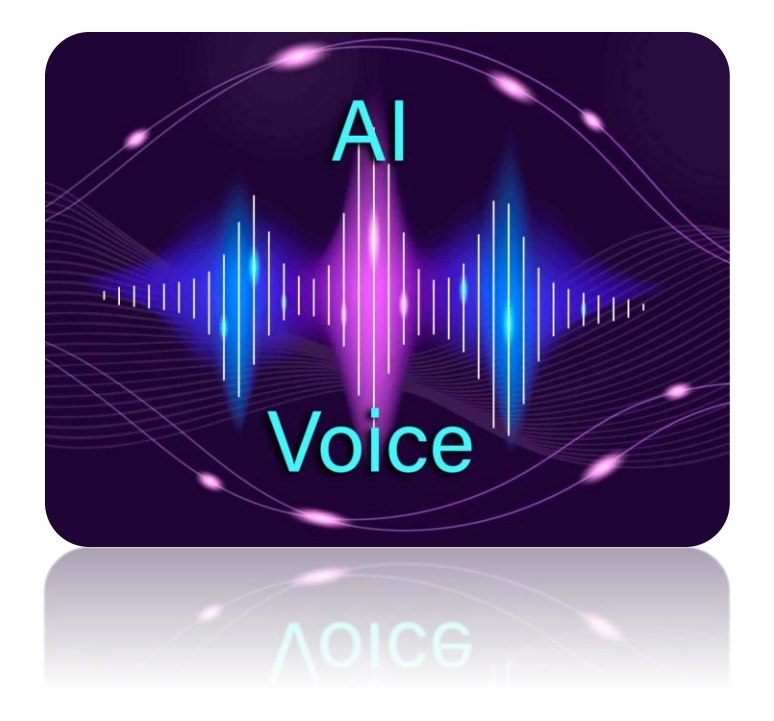

I think AI Voice creation will lag behind image and video generation but you will start hearing more about it.

1. If you want a professional voiceover for a video

Currently you would either record your own voice and add it as a voiceover in a video or your would commission a voice over artist.

With either of these you would need to re record it in a foreign language if you wanted to

With AI voices you can simply choose a voice that you like, type what you want and it will say it. You can add it to your video

And if you want that voice saying it in a different language it will translate it and say it in any language you want.

### **Eleven Labs – Create AI voiceovers**

| $\leftrightarrow \rightarrow C$ $\cong$ elevenlabs.io | ৫ ☆ 🖷 🖬 📟 🦉 🚮 🌲 🕹 🔲 🗊                                                       |
|-------------------------------------------------------|-----------------------------------------------------------------------------|
| Dubbing Release                                       | - Automatic voice translation for your videos $\rightarrow$ X               |
| IIElevenLabs Products V Researc                       | h 🗸 Pricing Resources 🗸 Company 🗸 Sign in Sign up                           |
|                                                       |                                                                             |
| Gonorativo                                            | Click on a language to generate random speech: English Chinese Panish Hindi |
| Generative                                            | Portuguese French German Japanese Arabic Russia Korean                      |
| Voice AI                                              | Indonesian Italian Dutch Turkish Polish Swedish Filipino Malay              |
| <b>VOICE AI</b>                                       | Romanian Ukrainian Greek Czech Danish Finish Bulgarian Croatian             |
|                                                       | Slovak Tamil                                                                |
| Generate realistic speech with the                    |                                                                             |
| Clone your voice or create synthetic                  | Fleven lets you voice any length of exit in too quality all while           |
| voices in minutes and instantly                       | automatically matching what is using said with how it's being said          |
| convert text to speech in any                         | The model works best on longer texts, so type in at least a few             |
| language.                                             | sentences.                                                                  |
|                                                       |                                                                             |

Do you want to generate a professional voiceover for a video? Or would you like to clone your own voice?

Search for Elevenlabs.io or click on this link https://elevenlabs.io/

Signup for a free account and then sign in

### **Eleven Labs – Create an AI voiceover**

C 🔒 elevenlabs.io

### 🖻 🛧 🐵 🖻 🚥 🢁 💁 🖬 🗖

| Generative                                                            | Click on a language to generate random speech: English Chinese Spanish Hindi                                                       |
|-----------------------------------------------------------------------|----------------------------------------------------------------------------------------------------|
| Voice Al                                                              | Indonesian Italian Dutch Turkish Polish Swedish Filipino Malay                                                                     |
| Generate realistic speech with the                                    | Romanian Ukrainian Greek Czech Danish Finnish Bulgarian Croatian<br>Slovak Tamil                                                   |
| most advanced AI voice model ever.<br>Create AI voices in minutes and | Hi there - welcome to the marketing crowd website. Please browse                                                                   |
| instantly convert text to speech online in any language.              | around and do check out all of our free tips and courses. You will them on the main menu. If you have any questions simply message |
|                                                                       | us.                                                                                                    |
|                                                                       | - Emily ~ 200 / 333                                                                                                    |
|                                                                       |                                                                                                    |
| Get Started Free →                                                    |                                                                                                    |

On the homepage you can get a feel for what their AI voices could do for you in terms of a voiceover

- 1. Choose your language
- 2. Type what you would like said
- 3. Then choose a voice from the dropdown and click play.

### **Eleven Labs – Create AI voiceovers**

|         |                                             | Spee                                            | ch to Speech                | <b>າ release -</b> Aເ          | Itomatic voice             | conversion $\rightarrow$ |               |             | × |
|---------|---------------------------------------------|-------------------------------------------------|-----------------------------|--------------------------------|----------------------------|--------------------------|---------------|-------------|---|
|         | llElevenLabs                                | Speech Synthesis                                | Projects                    | Dubbing                        | VoiceLab                   | Voice Library            | History       | Resources V |   |
|         |                                             |                                                 |                             |                                |                            |                          |               |             |   |
|         | VoiceLab                                    |                                                 |                             |                                |                            |                          |               |             |   |
|         | Your creative AI too<br>permission and rigl | olkit. Design entirely<br>hts to. Only you have | new synthet<br>access to th | ic voices fro<br>ne voices you | m scratch. Cl<br>u create. | one your own void        | ce or a voice | you have a  |   |
|         | No voices create                            | d yet. Please click on "Add                     | Voice" to create            | e your first one.              |                            | -                        |               |             |   |
|         | (-                                          | + + + +                                         |                             |                                |                            |                          |               |             |   |
|         | Add Generative                              | e or Cloned Voice                               |                             |                                | · · ·                      |                          |               |             |   |
| To<br>C | create a free                               | voiceover                                       | When y                      | ou are lo                      | ogged in                   | click on Voi             | ce Lab        |             |   |

(note – your free plan allows you to create a voiceover using 10,000 characters per month)

### **Eleven Labs – Create AI voiceovers**

**4** Voice Design Design entirely new voices by adjusting their parameters. Every voice you create is randomly generated and is entirely unique even if the same settings are applied. **bs** Speech Syr ✤ Instant Voice Cloning Starter+ only. Subscribe? Clone a voice from a clean sample recording. Samples should contain ۱b 1 speaker and be over 1 minute long and not contain background noise. Voice Library Add a voice from our community. Professional Voice Cloning Creator+ only. <u>Subscribe?</u> Create a perfect digital replica of your voice. Training running monthly.

If you are on the free plan you can browse the voice library and create a voice over based on their Al voices

However, you cannot clone your voice using the free plan.

The Starter + plan is \$5 a month and you can clone your voice and use it for 40,000 character a month

### **Eleven Labs – How to create an AI voice over**

| <b>←</b> → ( | C 😑 elevenlabs.io/ | speech-synthesis                                                    |                  |              |                                                                       | জ্ঞ ক                                                            | •••               | Ē <u>₹</u> [ |
|--------------|--------------------|---------------------------------------------------------------------|------------------|--------------|-----------------------------------------------------------------------|------------------------------------------------------------------|-------------------|--------------|
|              |                    | Spee                                                                | ch to Speech     | release - Au | tomatic voice                                                         | conversion $\rightarrow$                                         |                   |              |
|              | llElevenLab        | S Speech Synthesis                                                  | Projects         | Dubbing      | VoiceLab                                                              | Voice Library                                                    | History           | y Res        |
|              | Speech S           | Synthesis                                                           |                  |              |                                                                       | · · · · · ·                                                      |                   |              |
|              | Unleash the pow    | ver of our cutting-edge t                                           | technology to    | generate r   | ealistic, capti                                                       | ivating speech in                                                | n a wide ra       | ange of la   |
|              | Task               | Text to Speech<br>Convert text into lifeli<br>voice of your choice. | ike speech using | a            | Speech to Spe<br>Create speech<br>content of an a<br>voice of your cl | ech<br>by combining the sty<br>audio file you upload v<br>hoice. | rle and<br>with a |              |
|              |                    |                                                                     |                  |              | $\overline{\}$                                                        |                                                                  |                   |              |

In order to create a Voiceover, login to your account and click Speech Synthesis

### **Eleven Labs – How to create an AI voice over**

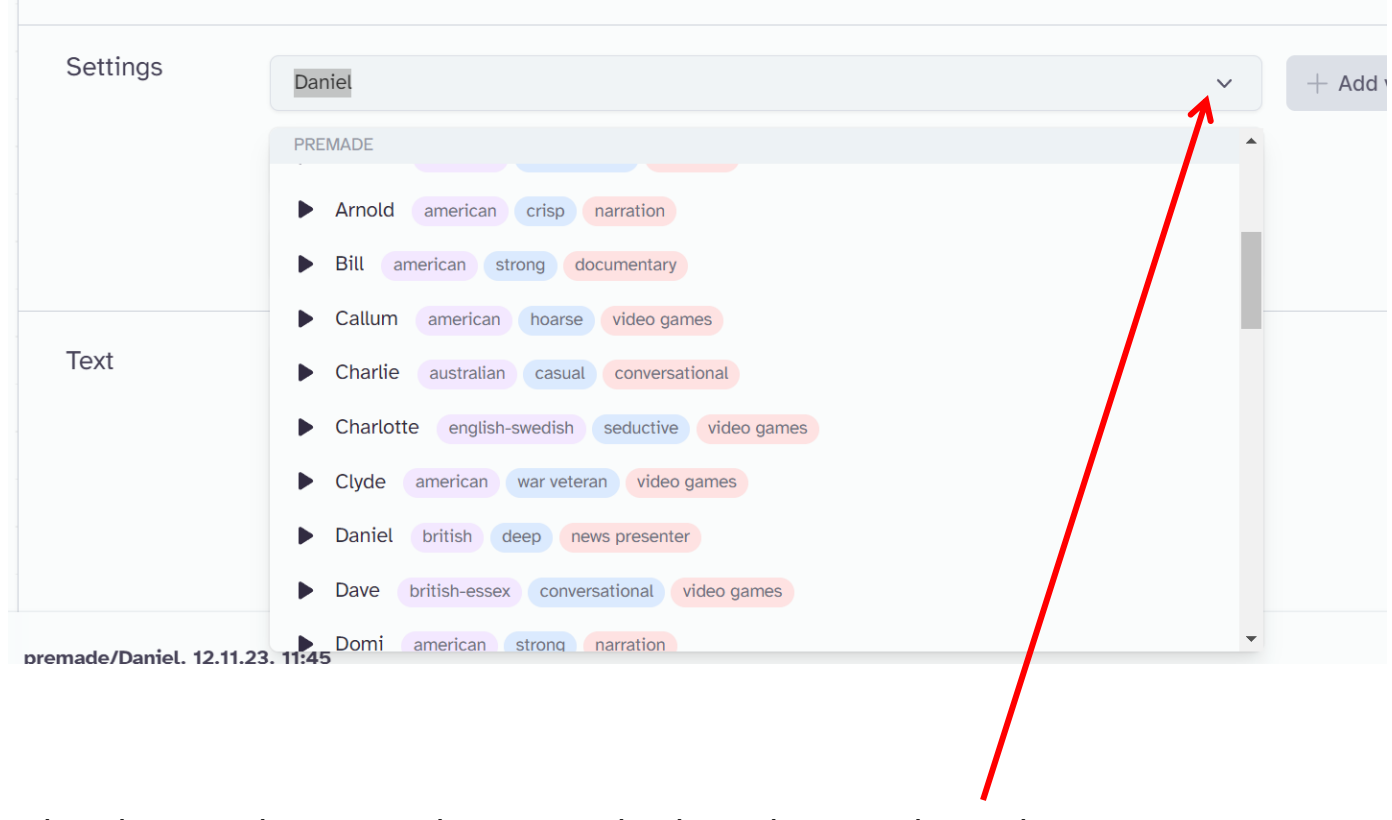

Click the dropdown and you can choose a voice based on gender and country

# **Eleven Labs – How to create an AI voice over**

| Settings                             | Lily                                                                                      | + Add voice     |
|--------------------------------------|-------------------------------------------------------------------------------------------|-----------------|
|                                      | Voice Settings ~                                                                          |                 |
|                                      | Eleven Multilingual v2                                                                    |                 |
| Text                                 | Welcome to The Marketing Crowd website. Feel free to browse around and do check out       |                 |
|                                      | our free tips and courses. You will find them in the main menu. If you have any questions |                 |
|                                      |                                                                                           |                 |
| premade/Lily, 12.11.2                | 3, 11:51                                                                                  |                 |
|                                      |                                                                                           | 0:13 / 0:18 🖒 🖓 |
|                                      |                                                                                           |                 |
| /pe in your text                     | and click generate                                                                        |                 |
| nen click play to<br>ou can also dow | listen to your Voice Over<br>nload it by clicking the download icon                       |                 |